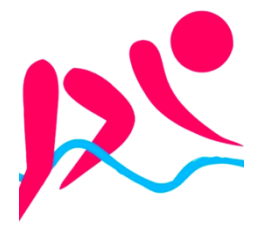

# aquabike-kine-concept.fr

Via CMS Wordpress Michel Cabaré – Ver 1.1 – Jany 2024

# **TABLE DES MATIÈRES**

| HEBERGEUR EX2                                                               | 4        |
|-----------------------------------------------------------------------------|----------|
| Ex2.com rouillard                                                           | 4        |
| HTTPS://HELP.EX2.COM/FR - AIDE EN LIGNE                                     | 5        |
| HEBERGEMENT WORDPRESS (BASIC)                                               | 6        |
| RESUME DES ACCES EX2.COM (HEBERGEUR)                                        | 6        |
| Wordpress backend https://www.aquabike-kine-concept.fr/wp-login.php         | 6        |
| FTP (sav tech)                                                              | 6        |
| Base MariaDB / Utilisateur (sav tech)                                       | 6        |
| Webmail pour aquabike-kine-concept.fr                                       | 6        |
| Compte Google – (captcha et référencement)                                  | 6        |
| Acces Cpanel - Hebergement                                                  | 7        |
| Par URL https://cpanel.aquabike-kine-concept.fr                             | 7        |
| Par Compte client Ex2                                                       | 7        |
| Adresses Email Redirections :                                               | 8        |
| 1 Mail – contact@aquabike-kine-concept.fr                                   | 8        |
| 1 Redirection administrateur@aquabike-kine-concept.fr                       | 9        |
| ACCES WEBMAIL : HTTPS://WWW.AQUABIKE-KINE-CONCEPT.FR:2096                   | 10       |
| REDIRECTION PAR DEFAUT:                                                     | 11       |
| CPANEL – EMAIL / SUIVRE LA REMISE:                                          | 11       |
| COMPTE FTP                                                                  | 12       |
| Compte par défaut                                                           | 12       |
| Compte spécifique – (steph-rou@aquabike-kine-concept.fr)                    | 13       |
| BASE DE DONNEE MARIADB                                                      | 13       |
| Utilisateur / base                                                          | 14       |
| BACK-END WORDPRESS (PRE-INSTALLE )                                          | 15       |
| Par URL https://www.aquabike-kine-concept.fr /wp-login.php                  | 15       |
| Par Compte client Ex2                                                       |          |
| Certificat SSL                                                              | 16       |
| Redirection http://ttps                                                     |          |
| Test Validité Certificat SSL https://ssl-lookup.io                          | 17       |
| RECUPERATION CPANEL-JETBACKUP                                               | 18       |
| 2 MANIPS, FICHIERS PUIS DATABASE SONT NECESSAIRES                           |          |
| RECUPERATION VIA DUPLICATOR                                                 | 19       |
| FICHIERS NECESSAIRES                                                        | 19       |
| LANCEMENT RECUPERATION VIA DUPLICATOR                                       | 19       |
| ASSISTANT DUPLICATOR - SETUP                                                | 19       |
| ASSISTANT DUPLICATOR - OPTIONS                                              | 20       |
| Assistant Duplicator - Validation                                           | 20       |
| SAUVEGARDE VIA DUPLICATOR                                                   | 23       |
|                                                                             | 23       |
| CONFIGURATION ET REGLAGES                                                   | 25<br>72 |
| PARAMETRAGE DUPLICATOR POUR EX?                                             | 25<br>24 |
| WORDPRESS 6 4 & VIRTUE                                                      |          |
|                                                                             |          |
| VIRTUE THEME 3.4.8 – EXTENSIONS VIRTUE TOOLKIT 4.9.8-& KADENCE BLOCK 3.1.26 | 25       |
| COMPTE KADENCE - VIRTUE                                                     | 25       |

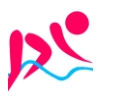

| VOCABULAIRE ET ZONES DU THEME VIRTUE                                                |    |
|-------------------------------------------------------------------------------------|----|
| APPARENCE – OPTION DU THEME – REGLAGES PRINCIPAUX                                   |    |
| Couleurs Bleu - Rouge - Gris:                                                       |    |
| PAGE D'ACCUEIL – CARROUSEL ET PAS DE BARRE LATERALE                                 |    |
| Apparence – options du theme – Disposition de la page à accueil                     |    |
| PAGE D'ACCUEIL – CARROUSEL ET PAS DE BARRE LATERALE                                 |    |
| Apparence – options du theme – styles avancés                                       |    |
| Caractères accentués – Alt + xxxx                                                   |    |
| GESTION DES BARRES LATERALES – WIDGETS & BLOCS                                      |    |
| Barre par défaut - Apparence – options du theme – Réglages pages/articles           |    |
| Créations de barres - Apparence – options du theme – Réglages divers                |    |
| Apparence – Widgets – creation / modification des barres                            |    |
| Barre latérale erreurs                                                              |    |
| Barres latérale fondamentaux                                                        |    |
| Barres cours                                                                        |    |
| Menus - emplacements                                                                |    |
| Apparence – Menus –                                                                 |    |
| ASPECT DES LIENS (DES PAGES ET DES MENUS)                                           |    |
| Apparence – options du theme – réglages avancés                                     |    |
| Code CSS :                                                                          |    |
| /*Pour le Menu principal, */                                                        |    |
| /*Pour les liens hyper-texte */                                                     |    |
| /* Pour le Menu bas de page */                                                      |    |
| $\gamma$ pour la justification de lexie par dejaul $\gamma$<br>Pied de Page $\cdot$ |    |
| Apparence – options du theme – réglages divers                                      |    |
| Apparence – options du theme – styles avancés                                       |    |
|                                                                                     | 20 |
| MENTIONS LEGALES                                                                    |    |
| CREATION VIA HTTPS://FR.ORSON.IO/                                                   |    |
| INSERER UNE IMAGE                                                                   |    |
| IMAGE PRESENTE DANS MEDIAS:                                                         |    |
| BLOCK IMAGE (ADV):                                                                  |    |
| 2 COLONNES IMAGE / TEXTE                                                            | 40 |
| OBJECTIE & ATTEINDRE.                                                               | 40 |
| Insérer un Block / Design / Colonnes                                                |    |
|                                                                                     | 41 |
|                                                                                     |    |
| CREE LA NOUVELLE PAGE VIERGE:                                                       |    |
| COPIE DE TOUS LES BLOCS:                                                            | 41 |
| FORMULAIRE                                                                          |    |
| BLOCK FORM DANS UNE PAGE CONTACT:                                                   |    |
| MODIFICATION DU FORMULAIRE:                                                         |    |
| ASPECT BOUTON ENVOYER – ASPECT DES CHAMPS – ASPECT DES TEXTES:                      |    |
| MODIFICATIONS DES MESSAGES DU FORMULAIRE:                                           | 43 |
| PARAMETRAGE EMAIL (OBLIGATOIRE):                                                    |    |
| DIAGNOSTIQUE PARAMETRAGE EMAIL (WWW.MAIL-TESTER.COM):                               |    |
| RECUPERATION D'UN CHAMP DANS LE FORMULAIRE:                                         | 40 |
| FORMULAIRE – RECAPTCHA GOOGLE                                                       | 46 |
| COMPTE GOOGLE:                                                                      | 46 |
| Création du compte Google                                                           |    |
| CLES RE CAPTCHA V3 GOOGLE:                                                          |    |
| INSTALLATIONS DES CLES DANS LE FORMULAIRE:                                          | 51 |
| FORMULAIRE – SPAM                                                                   | 52 |
| COMPTE GOOGLE:                                                                      |    |
| VIDEO                                                                               |    |
|                                                                                     |    |

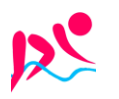

Ŕ

Rouillard S. - Cabaré M. – Janv 2024

| VIDEO WISTIA (X ENTREPRISE):         |    |
|--------------------------------------|----|
| VIDEO VIMEO (X ENTREPRISE):          |    |
| JETPACK (X WORDPRESS):               |    |
| SOLUTION ACTUELLE WISTIA:            |    |
| RECUPERATION DU CODE HTML - EMBED:   |    |
| COLLAGE DANS UNE PAGE WORDPRESS:     |    |
| FAVICON                              | 57 |
| Fonctionnalite Icone :               |    |
| PLAN DU SITE (PAGE) - SITEMAP        |    |
| SITEMAP XML                          |    |
| PAGE PLAN DU SITE                    |    |
| REFERENCEMENT SEO (STANDARD)         | 61 |
| Permalien                            | 61 |
| TITRES MENUS                         | 61 |
| TITRES SUR LES LIENS DE MENU         | 61 |
| Objectif :                           |    |
| Principe :                           |    |
| REFERENCEMENT EXTENSION YOAST        | 62 |
| Permalien                            |    |
| REFERENCEMENT ET GOOGLE              |    |
| Principe                             |    |
| GOOGLE OUTILS WEBMASTER              | 64 |
| PRINCIPE D'ACCES:                    |    |
| AJOUTER UN SITE DANS L'OUTILS GOOGLE | 64 |
| SITEMAP GOOGLE                       |    |
| URL XXXX ET WWW.XXXX REDIRECTION 301 |    |
| GOOGLE ANALYTICS                     |    |
| INSCRIPTION:                         |    |
| CODE DE SUIVI                        |    |
| INSERER LE CODE DE SUIVIT:           |    |
| VERSION DE ANALYTICS:                |    |
| CREATION DE RAPPORTS:                |    |

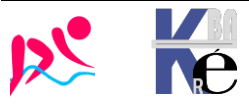

# **HEBERGEUR EX2**

### Ex2.com rouillard

| Hebergeur canadien, datacenter en France / Suisse                      |                              |                      |                 |         |           |                                         |
|------------------------------------------------------------------------|------------------------------|----------------------|-----------------|---------|-----------|-----------------------------------------|
| ex2.com/clients/login                                                  |                              |                      |                 |         |           |                                         |
| <u> </u>                                                               | <b>≧ex</b> a                 | 2                    |                 |         |           |                                         |
| Conn                                                                   | exion à l'esp<br>client      | bace                 |                 |         | rouillard | @wanadoo fr                             |
| Adresse cou<br>s.rouilla<br>Mot de pass                                | rriel<br>ard@wanadoo.fr<br>e | Oublié ?             | Mdp :           | E       | (2-Rouil  | lard                                    |
| · · · · · · · · · · · · · · · · · · ·                                  | ····  🖓                      |                      |                 |         |           |                                         |
| Mon tableau de boro                                                    | b                            |                      |                 |         |           |                                         |
| =                                                                      |                              |                      |                 |         |           | rouillard                               |
| 1 2                                                                    | )                            | 0                    |                 | 0       |           | Toulliard                               |
| Mes services Mes dor                                                   | maines                       | Factures im          | payées          | Mes dem | andes     | stephane rouillard<br>2 rue de l ovalie |
|                                                                        |                              |                      |                 |         |           | sassenage, Isère, 38360<br>France       |
| Mes produits & services                                                | ervices                      |                      |                 |         |           |                                         |
| Afficher Toutes les entrées 👻                                          |                              |                      |                 |         |           |                                         |
| Produit/Service 韋                                                      |                              | Prix 🌲               | Date d'éche     | éance 🌻 | État 🌻    |                                         |
| Hébergements Wordpress verts - Wordpress E<br>aquabike-kine-concept.fr | Basic                        | 161.64€<br>Triannuel | 27/09/202       | 26      | Ø Actif   |                                         |
| Mes noms de don                                                        | naines                       |                      |                 |         |           |                                         |
| Afficher Toutes les entrées 👻                                          |                              |                      |                 |         |           |                                         |
| 🗌 Domaine 💠                                                            | Échéance 🍦                   | Renouvelle           | ment automatiqu | e 🌲     | État 🌻    |                                         |
| 🗌 🖻 aquabike-kine-concept.fr                                           | 27/08/2024                   | Actif                |                 |         | ⊘ Actif   |                                         |
| aquabike-physio-concept.com                                            | 10/09/2024                   | Actif                |                 |         | ⊘ Actif   |                                         |

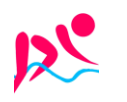

https://www.aquabike-kine-concept.fr

Rouillard S. - Cabaré M. – Janv 2024

# https://help.Ex2.com/fr - Aide en ligne

Via l'URL help.Ex2.com ou via le menu Support / Base de connaissances

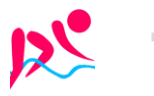

Á

Aquabike-kine-concept - Site via Wordpress - ver 1.1 -

# **HEBERGEMENT WORDPRESS (BASIC)**

#### Résumé des accès ex2.com (hébergeur)

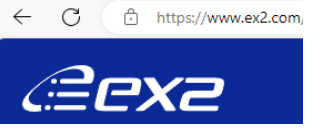

Login : Mdp: **Ex2-Rouillard** 

s.rouillard@wanadoo.fr

La connexion au Cpanel peut se faire sans autre login directement via mes services / service hébergement / Connexion à Cpanel

Hébergement Wordpress vert - Wordpress Basic aquabike-kine-concept.fr

| 161.64€   | 07/00/0006 |
|-----------|------------|
| Triannuel | 27/09/2026 |

### Wordpress backend https://www.aguabike-kine-concept.fr/wp-login.php

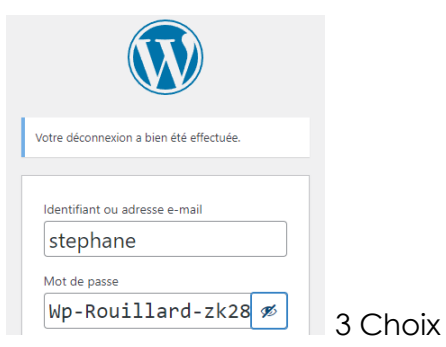

| Login | stephane                 | (éditeur)        |  |
|-------|--------------------------|------------------|--|
| Mdp   | Wp-Rouillar              | d-zk28           |  |
| Login | michel                   | (administrateur) |  |
| Mdp   | Wp-Cabare-               | zk28             |  |
| Login | admin                    | (administrateur) |  |
| Mdp   | Wp-Adm-aquabike-zk28-!@# |                  |  |

ou 135.125.97.145

r0u4Xx9UZZj:6#

/home/public\_html

Srv ftp aquabike-kine-concept.fr

aquabike

# FTP (sav tech)

#### Correspondant dans Filezilla à

| Général       | Avancé Parar      | nètres de transfert Jeu de caractères         |  |  |  |
|---------------|-------------------|-----------------------------------------------|--|--|--|
| Protocol      | e:                | FTP - Protocole de Transfert de Fichiers      |  |  |  |
| Hôte :        |                   | aquabike-kine-concept.fr                      |  |  |  |
| Chiffrement : |                   | Connexion FTP explicite sur TLS si disponible |  |  |  |
|               |                   |                                               |  |  |  |
| Type d'a      | uthentification : | Normale                                       |  |  |  |
| Identifiar    | nt :              | aquabike                                      |  |  |  |
| Mot de p      | Mot de passe :    |                                               |  |  |  |
|               |                   |                                               |  |  |  |

#### Base MariaDB / Utilisateur (sav tech)

| Bases de données actuelles |        |                             |  |  |  |
|----------------------------|--------|-----------------------------|--|--|--|
| Rechercher                 |        |                             |  |  |  |
| Base de données            | Taille | Utilisateurs avec privilège |  |  |  |
| aquabike_efws7na           | 1 MB   | aquabike_efws7na 🛍          |  |  |  |

| Srv MySQL   | localhost        |
|-------------|------------------|
| nom base    | aquabike_efws7na |
| Utilisateur | aquabike_efws7na |
| Mdp         | r6p147w.]S       |

# Webmail pour aquabike-kine-concept.fr

**Uebnai** Donc via https://www.aquabike-kine-concept.fr:2096 Adresse e-mail 2 contact@aquabike-kine-concept.fr Login : contact@aquabike-kine-concept.fr Mot de passe Mdp: **Contact-rouillard** ····· Compte Google – (captcha et référencement) Aquabike.kine.concept@gmail.com Login : Mdp: Google-Aquabike-zk28

Login

Mdp

Répertoire

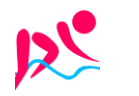

#### **Accès Cpanel - Hebergement**

| Le serveur EX2-WP11 est en @ IP 135.12 | 25.97.145                                |
|----------------------------------------|------------------------------------------|
| Nom d'utilisateur                      |                                          |
| aquabike  Mot de passe  rou4Xx9UZZJ:6# | Login : aquabike<br>Mdp : r0u4Xx9UZZj:6# |
| Connexion                              |                                          |

#### Par URL https://cpanel.aquabike-kine-concept.fr

On peut accéder au cPanel via une URL de 2 manières avec

https://cpanel.votredomaine.com ou

https://votredomaine.com:2083

donc

https://www.aquabike-kine-concept.fr:2083 ou https://cpanel.aquabike-kine-concept.fr

#### Par Compte client Ex2

 ${\sf Via}$  Espace Clients / Mes services / (cliquer sur le service) / Connexion à cPanel

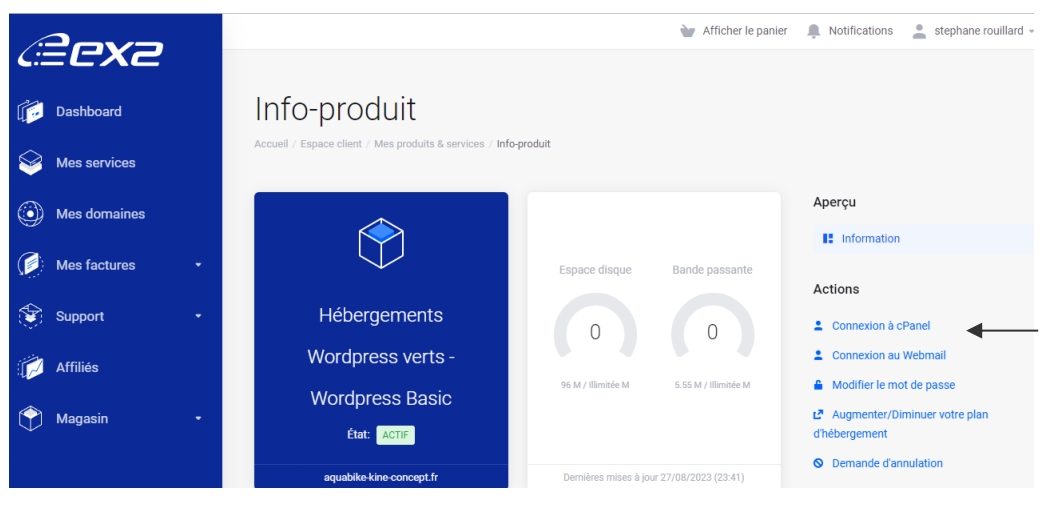

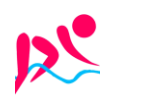

## **Adresses Email Redirections :**

| Dans <b>Cpanel, E-mail /</b>                                                                      | comptes de message                      | rie                         |                           |
|---------------------------------------------------------------------------------------------------|-----------------------------------------|-----------------------------|---------------------------|
| Comptes de messagerie                                                                             | Redirecteurs                            | Routage d                   | es e-mail:                |
| Listes de diffusion                                                                               | Suivre la remise                        | Filtres de globaux          | messageri                 |
| Outil d'importation<br>d'adresses                                                                 | Filtres de spam                         | Chiffreme                   | nt                        |
| Utilisation du disque de messagerie                                                               |                                         |                             |                           |
| On crée une adresse                                                                               | contact                                 |                             |                           |
| CRÉER UN COMPTE DE MESSA                                                                          | GERIE                                   |                             | Afficher/Masquer L'aide 🕐 |
| Nom d'utilisateur 🝞                                                                               |                                         |                             |                           |
| contact                                                                                           |                                         |                             | @aquabike-kine-concept.fr |
| Il manque un domaine?                                                                             |                                         |                             |                           |
| Mot de passe                                                                                      |                                         |                             |                           |
| <ul> <li>Définir le mot de passe maintenair</li> <li>Envoyer le lien de connexion à un</li> </ul> | nt.<br>e autre adresse e-mail.          |                             |                           |
| Contact-Rouillard                                                                                 |                                         |                             | Oénérer ▼                 |
| Le niveau de sécurité de votre mot d                                                              | e passe est de 100 et satisfait ou dépa | sse donc le niveau de sécur | ité minimal de 65.        |

# Pour obtenir

|   | compte 🔨 @ Domaine                   | Restrictions    | Stockage: Utilisé / Alloué / % |
|---|--------------------------------------|-----------------|--------------------------------|
| > | aquabike Systeme                     | ✓ Non restreint | 243,48 KB / ∞                  |
| > | contact@aquabike-kine-<br>concept.fr | ✓ Non restreint | 0 octet / 1 GB / 0%            |

## 1 Mail - contact@aquabike-kine-concept.fr

|   | compte 木 @ Domaine                   | Restrictions       | Stockage: Utilisé /<br>Alloué / % |                       |
|---|--------------------------------------|--------------------|-----------------------------------|-----------------------|
| > | aquabike Système                     | ✓ Non<br>restreint | 307,6 KB / ∞                      | Consulter Vos E-Mails |
| > | contact@aquabike-kine-<br>concept.fr | ✓ Non<br>restreint | 94,17 KB / 1 GB /<br>0,01%        | Consulter Vos E-Mails |

Avec un webmail accessible directement via

- Site via Wordpress - ver 1.1 -

| Webmail                          | Donc via <u>https://</u> | www.aqua         | bike-kine-concept.fr:20                 | <u>196</u>       |
|----------------------------------|--------------------------|------------------|-----------------------------------------|------------------|
| Adresse e-mail                   | г                        |                  |                                         |                  |
| Contact@aquabike-kine-concept.fr |                          | Login :<br>Mdp : | contact@aquabike-I<br>Contact-rouillard | kine-concept.fr  |
| Connexion                        |                          |                  |                                         |                  |
| 💽 🚺 Aqua                         | bike-kine-concept        | https://www      | aquabike-kine-concept.fr                | Page <b>8/73</b> |

Rouillard S. - Cabaré M. – Janv 2024

# Paramètres du manuel du client de messagerie

| Paramètres de sécurité SS | L/TLS (recommandé)                                                     |
|---------------------------|------------------------------------------------------------------------|
| Nom d'utilisateur :       | contact@aquabike-kine-concept.fr                                       |
| Mot de passe :            | Utilisez le mot de passe du compte de messagerie.                      |
| Serveur entrant :         | mail.aquabike-kine-concept.fr<br>Port IMAP: 993 Port <u>POP3</u> : 995 |
| Serveur sortant :         | mail.aquabike-kine-concept.fr<br>Port <u>SMTP</u> : 465                |
| IMAP, POP3 et SMTP requi  | re une authentication.                                                 |

## 1 Redirection administrateur@aquabike-kine-concept.fr

On redirige cette adresse sur le mail de cabaré michel

# Créer un redirecteur de compte de messagerie

Ajouter un redirecteur Ajouter un redirecteur de domaine

## Redirecteurs de compte de messagerie

Envoyez une copie de tous les e-mails entrants à une autre adresse. Par exemple, transférez joe@example.com vers joseph

Rechercher

Adresse e-mail

Transférer à

administrateur@aquabike-kine-concept.fr

michel@cabare.net

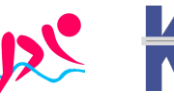

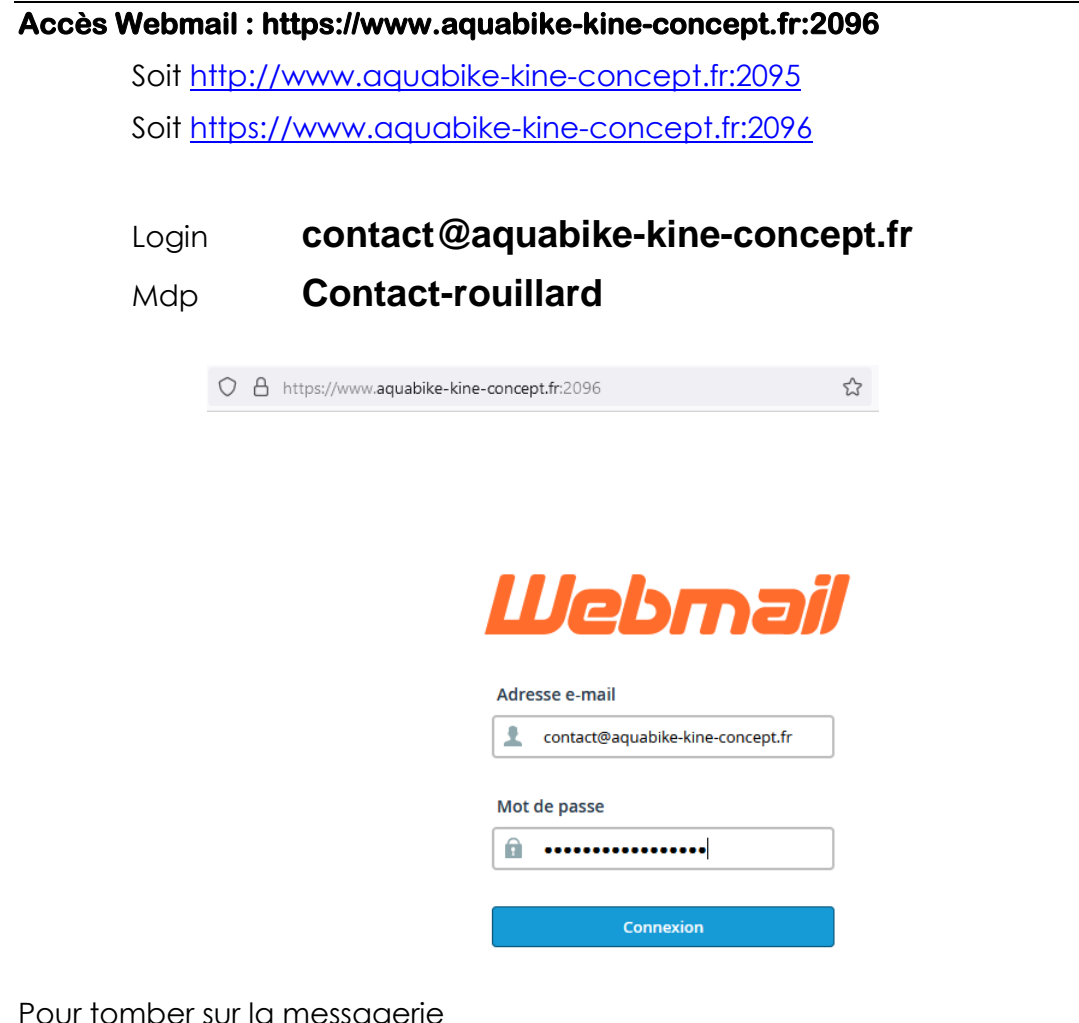

Pour tomber sur la messagerie

| $\leftarrow \rightarrow$ | C A https://www.aquabike-kine-                                                                                 | concept.fr:2096/cpsess3082456449/3rdparty/r ☆ Q Rechercher |
|--------------------------|----------------------------------------------------------------------------------------------------|------------------------------------------------------------|
|                          | Boîte de réception 🖉 :                                                                                         | sépondre Répondre à Transférer Supprimer Arc               |
| Ľ                        | Q Recherche 🗹 🗸                                                                                                |                                                            |
|                          | cPanel on aquabike-kine-conc Aujourd'hui 16:34 <ul> <li>[aquabike-kine-concept.fr] Paramètres de co</li> </ul> |                                                            |
| *2*                      |                                                                                                    |                                                            |
| t                        |                                                                                                    |                                                            |

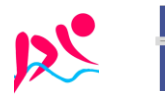

# Redirection par défaut:

# Adresse par défaut

| Récupérez tout e-mail envoyé à une adresse non valide correspondant à votre domaine. Pour en savoir plus, lisez la <u>documentation</u> .                  |
|----------------------------------------------------------------------------------------------------|
| Maintenance des adresses par défaut<br>Envoyez tous les e-mails non routés vers le domaine suivant :                                                       |
| aquabike-kine-concept.fr  Paramètre actuel: contact@aquabike-kine-concept.fr                                                                               |
| ⊃ Effacez l'e-mail pendant son traitement par votre serveur à l'heure <u>SMTP</u> et générez un message d'erreur.<br>Message d'échec (vu par l'expéditeur) |
| Personne introuvable à cette adresse.                                                                                                    |
| Transférer à l'adresse e-mail     Transférer à l'adresse e-mail:                                                                                           |
| michel@cabare.net                                                                                                    |
| Modifier                                                                                                    |

# **Cpanel – Email / suivre la remise:**

Pour savoir e qui se pase au niveau des mails envoyés

| E-mail                            |                  |
|-----------------------------------|------------------|
| Comptes de messagerie             | Redirecteurs     |
| Listes de diffusion               | Suivre la remise |
| Outil d'importation<br>d'adresses | Filtres de spam  |

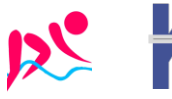

#### **Compte FTP**

#### Dans Cpanel, Fichiers / comptes FTP

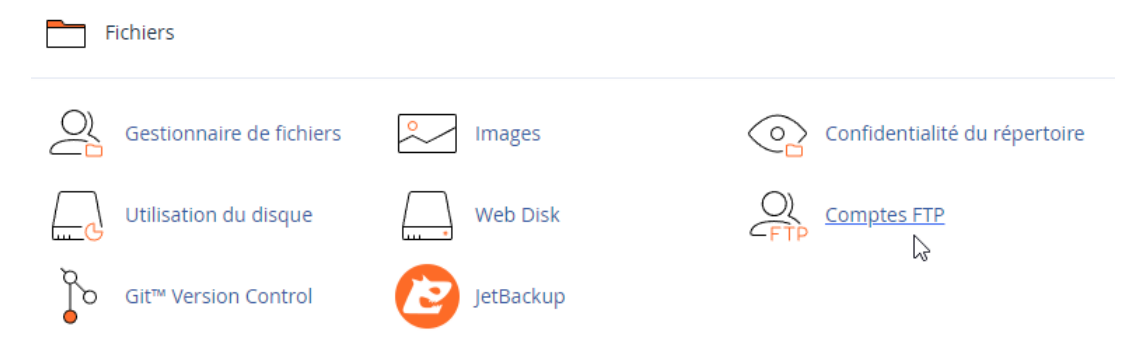

#### Compte par défaut

Ils permettent un accès à la totalité des dossiers

# Comptes FTP spéciaux

2

Les comptes FTP spéciaux sont liés aux aspects administratifs de votre compte d'hébergement et ne peuvent pas être supprimés.

| Туре     | Connexion     | Chemin                            | Utilisation / Quota | Actions                  |
|----------|---------------|-----------------------------------|---------------------|--------------------------|
| <b>±</b> | aquabike      | /home/aquabike                    | 97 / 50000 мв       | Configurer le client FTP |
|          | aquabike_logs | /etc/apache2 <u></u> ogs/aquabike | 97 / 50000 мв       | Configurer le client FTP |

#### Correspondant dans Filezilla à

| Général Avancé Pa       | aramètres de transfert Jeu de caractères      |
|-------------------------|-----------------------------------------------|
| Protocole :             | FTP - Protocole de Transfert de Fichiers      |
| Hôte :                  | aquabike-kine-concept.fr                      |
| Chiffrement :           | Connexion FTP explicite sur TLS si disponible |
|                         |                                               |
| Type d'authentification | on : Normale                                  |
| ldentifiant :           | aquabike                                      |
| Mot de passe :          | •••••                                         |

#### Srv ftp aquabike-kine-concept.fr ou 135.125.97.145 Login aquabike Mdp r0u4Xx9UZZj:6# Répertoire /home/public\_html

#### Même si on peut par défaut indiquer

| Général    | Avancé      | Paramètres de transfert  | Jeu de caractères |
|------------|-------------|--------------------------|-------------------|
| Type de    | serveur :   | Par défaut (Détection au | tomatique) 🗸 🗸    |
| 🗌 Ignor    | er le Proxy |                          |                   |
| Dossier I  | ocal par d  | éfaut :                  |                   |
|            |             |                          |                   |
| Dossier of | distant par | défaut :                 |                   |
| /public    | _html       | 2                        |                   |

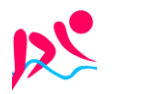

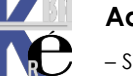

## Compte spécifique - (steph-rou@aquabike-kine-concept.fr)

#### Ils permettent un accès à ce que l'on défini via répertoire

| Connexion                                                                                                  |                         |                                                                                                    |
|----------------------------------------------------------------------------------------------------|-------------------------|----------------------------------------------------------------------------------------------------|
| steph-rou                                                                                                  |                         | @aquabike-kine-concept.fr                                                                            |
| Mot de passe                                                                                               |                         |                                                                                                    |
|                                                                                                    |                         |                                                                                                    |
| Confirmation du mot de passe                                                                               |                         |                                                                                                    |
| fjyeS\$-F)DX7                                                                                              |                         | <i>∑</i> ₹                                                                                           |
| Niveau de sécurité 9                                                                                       |                         |                                                                                                    |
| Répertoire<br>/home/aquabike/ public_html<br>Quota<br>© 2000 MB<br>@ Illimité<br>Comptes FTP<br>Rechercher |                         | Atteindre                                                                                            |
| Connexion Cl<br>steph-rou@aquabike-kine-                                                                   | hemin                   | Utilisation / Quota Actions                                                                          |
| concept.fr , , , ,                                                                                         | Srv ftp<br>Login<br>Mdp | aquabike-kine-concept.fr<br>ou 135.125.97.145<br>steph-rou@aquabike-kine-concept.fr<br>fjyeS\$-F)DX7 |

### Base de donnée MariaDb

C'est une base de donnée compatible MYSQL,, nommée MariaDB

**N.B** : puisque l'hébergement à crée l'installation de Wordpress, il y a juste à noter ce qui a été fait. (Sinon il aurait fallu demander de 1 Créer une Base, puis 2 Créer un utilisateur, et enfin 3 ajouter un Utilisateur à la base)

#### Dans Cpanel / Bases de donnes / Base de donnes MySQL

|          | aquabike_efws7na    |        | 1 MB                        | aquabike_efws7na 💼     |          |                                            | 🖍 Renommer | 🛱 Supprime |
|----------|---------------------|--------|-----------------------------|------------------------|----------|--------------------------------------------|------------|------------|
|          | Base de données     |        | Taille                      | Utilisateurs avec priv | vilèges  |                                            | Actions    |            |
|          | Rechercher          |        |                             |                        |          | Atteindre                                  |            |            |
|          | Bases de données ac | tuelle | S                           |                        |          |                                            |            |            |
| ll exis  | te donc une bas     | e      |                             |                        |          |                                            |            |            |
|          | phpPgAdmin          |        |                             |                        |          |                                            |            |            |
| <b>S</b> | MySQL distant®      |        | Bases de donr<br>PostgreSQL | nées                   |          | Assistant de base de<br>données PostgreSQL |            |            |
| O<br>php | phpMyAdmin          | 9      | Bases de donr               | nées MySQL®            | <b>S</b> | Assistant de base de<br>données MySQL®     |            |            |
| В        | ases de données     |        |                             |                        |          |                                            |            |            |

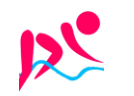

# Utilisateur / base

Il existe aussi un utilisateur ayant des droit d'administration sur cette base

| Utilisateurs actuels |                           |            |             |  |  |  |  |
|----------------------|---------------------------|------------|-------------|--|--|--|--|
| Utilisateurs         | Actions                   |            |             |  |  |  |  |
| aquabike_efws7na     | P Changer de mot de passe | 🖍 Renommer | 🛱 Supprimer |  |  |  |  |

Г

| Srv MySQL   | localhost        |
|-------------|------------------|
| nom base    | aquabike_efws7na |
| Utilisateur | aquabike_efws7na |
| Mdp         | r6p147w.]S       |

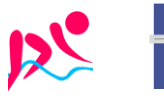

# Back-end Wordpress (pré-installé)

2 possibilités

### Par URL https://www.aquabike-kine-concept.fr /wp-login.php

|                                                                     |         | 3 logins po | ssibles          |
|---------------------------------------------------------------------|---------|-------------|------------------|
|                                                                     | Login   | stephane    | (éditeur)        |
| Votre déconnexion a bien été effectuée.                             | Mdp     | Wp-Rouilla  | rd-zk28          |
| Identifiant ou adresse e-mail                                       | Login   | michel      | (administrateur) |
| Stephane<br>Mot de passe                                            | Mdp     | Wp-Cabare   | -zk28            |
| Wp-Rouillard-zk28 💋                                                 | Login   | admin       | (administrateur) |
| Se souvenir de moi Se connecter                                     | Mdp     | Wp-Adm-ac   | uabike-zk28-!@#  |
| Comptes Ajouter                                                     | <u></u> |             |                  |
| Tous (3)   Administrateur / administratrice (2)   Éditeur / éditrie | ce (1)  |             | Recl             |
|                                                                     |         |             |                  |

| Tous (3)   Administrateur | sus (3)   Administrateur / administratrice (2)   Éditeur / éditrice (1)       Reci |                             |                                     |  |
|---------------------------|------------------------------------------------------------------------------------|-----------------------------|-------------------------------------|--|
| Actions groupées          | Appliquer     Changer de rô                                                        | le pour 🗸 Modifier          |                                     |  |
| 🗌 Identifiant 🖨           | Nom                                                                                | E-mail 🌩                    | Rôle                                |  |
| admin                     | _                                                                                  | s.rouillard@wanadoo.fr      | Administrateur /<br>administratrice |  |
| R     michel              | _                                                                                  | michel@cabare.net           | Administrateur /<br>administratrice |  |
| stephane                  | stephane                                                                           | stephane.rouillard@bidon.fr | Éditeur / éditrice                  |  |

## Par Compte client Ex2

Via Espace Clients / Mes services / (cliquer sur le service) / dans WordPress SSO on demande Login to aquabike-kine-concept.fr

| Info-produit<br>Accueil / Espace client / Mes produits & services / Info-produit |                                                                                                  |                                                                                                    |
|----------------------------------------------------------------------------------|--------------------------------------------------------------------------------------------------|----------------------------------------------------------------------------------------------------|
|                                                                                  |                                                                                                  | Aperçu                                                                                                  |
| Hébergements Wordpress verts -<br>Wordpress Basic                                | Espace disque Bande passante                                                                     | Actions Connexion à cPanel Connexion au Webmail Autorities la partie de partie                          |
| État ACTIF                                                                       |                                                                                                  | <ul> <li>Modifier le mot de passe</li> <li>d'Augmenter/Diminuer votre plan<br/>d'hébergement</li> </ul> |
| aquabike-kine-concept.fr                                                         | Demières mises à jour 28/08/2023 (11:41)                                                         | Demande d'annulation     WordPress Management                                                           |
| Raccourcis                                                                       |                                                                                                  | Auto Install<br>X Softaculous Auto Install                                                              |
| Comptes courriels  Redirection courriels  Sauvegarde  Sous-domaines              | Réponses automatiques     Gestinonnaire de fichiers     Domaines supplémentaires     Tâches Cron | WordPress SSO                                                                                           |
| Bases de données MySQL DphpMyAdmin                                               | 🗠 Awstats                                                                                        | Login to aquabike-kine-concept.fr                                                                       |

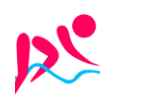

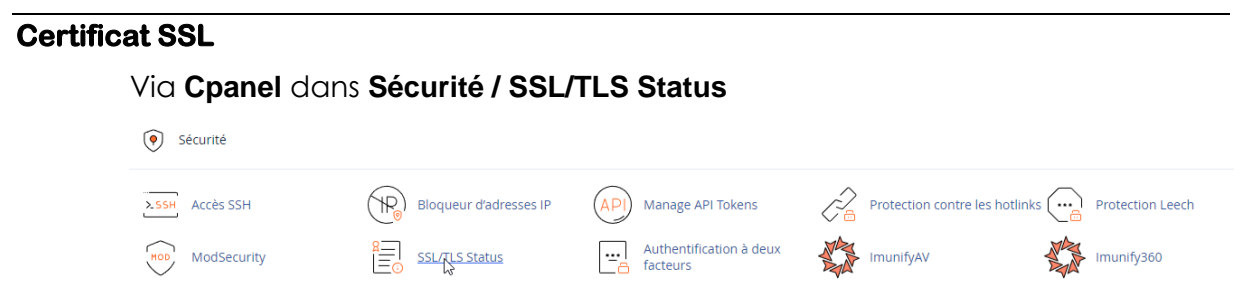

Par défaut, on est avec des certificats auto-signés

Il suffit de demander Run AutoSSL

# SSL/TLS Status

| Recherc     | her                    |                              |             |                                                                                     | Q                           |
|-------------|------------------------|------------------------------|-------------|-------------------------------------------------------------------------------------|-----------------------------|
| Showing 9 ( | of 9 domains           |                              |             |                                                                                     |                             |
| Include     | Domains during AutoSSL | Exclude Domains from AutoSSL | Run AutoSSL |                                                                                     |                             |
|             | Domaine                |                              |             | Certificate Status                                                                  |                             |
| •           | aquabike-kine-conce    | pt.fr                        |             | AutoSSL Domain Validate<br>Expires on 25 novembre 20:<br>afficher le certificat 🖉 📿 | ed<br>23. T<br><b>2</b> Exc |
| •           | mail.aquabike-kine-c   | oncept.fr                    |             | AutoSSL Domain Validate<br>Expires on 25 novembre 202<br>afficher le certificat 🖉 🖉 | ed<br>23. T<br><b>2</b> Exc |
|             | www.aquabike-kine-     | :oncept.fr                   |             | AutoSSL Domain Validate<br>Expires on 25 novembre 20:<br>afficher le certificat 🛃 📿 | ed<br>23. T<br>Ø Exc        |

# **Redirection http/https**

Le domaine est chez Ex2, dans l'interface Cpanel, / domaines / Domaines

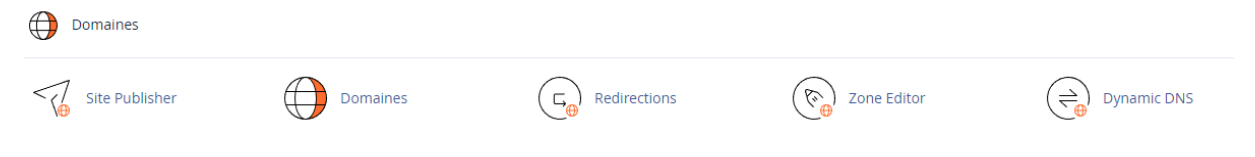

# Il suffit de vérifier que le Enable Force HTTPS redirect soit actif

| Enable Force HTTPS Redirect                 |                    |                |                      |
|---------------------------------------------|--------------------|----------------|----------------------|
| Disable Force HTTPS Redirect                | Racine du document | Redirige vers  | Force HTTPS Redirect |
| Caquabike-kine-concept.fr Domaine principal | ☆ /public_html     | Not Redirected | Activé(e)            |

**N.B** : Ils ont mis à jour le fichier **.Htaccess** sur demande au support.

Test Redirection en https (4 tests)

Sur <u>https://httpstatus.io/</u>

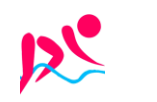

|   | Request URL                          | Status codes |
|---|--------------------------------------|--------------|
| > | http://aquabike-kine-concept.fr      | 301 301 200  |
| > | http://www.aquabike-kine-concept.fr  | 301 200      |
| > | https://aquabike-kine-concept.fr     | 301 200      |
| > | https://www.aquabike-kine-concept.fr | 200          |
|   |                                      |              |

#### Test sans www - sans https

### renvoi 2 x http 301 (2 redirections permanentes) puis http 200

| Status code | Scheme | Host                         |
|-------------|--------|------------------------------|
| 301         | HTTP   | aquabike-kine-concept.fr     |
| 301         | HTTPS  | aquabike-kine-concept.fr     |
| 200         | HTTPS  | www.aquabike-kine-concept.fr |

#### Test avec www - sans https

| renvoi <b>http 301</b> | (redirection p | ermanente) puis <b>http 200</b> |
|------------------------|----------------|---------------------------------|
| Status code            | Scheme         | Host                            |

| 301 | e HTTP | www.aquabike-kine-concept.fr |
|-----|--------|------------------------------|
| 200 | HTTPS  | www.aquabike-kine-concept.fr |

#### Test sans www - avec https

#### renvoi http 301 (redirection permanente) puis http 200

| Status code | Scheme | Host                         |
|-------------|--------|------------------------------|
| 301         | HTTPS  | aquabike-kine-concept.fr     |
| 200         | HTTPS  | www.aquabike-kine-concept.fr |

#### Test avec www - avec https

| Status code | Scheme | Host                         |
|-------------|--------|------------------------------|
| 200         | HTTPS  | www.aquabike-kine-concept.fr |

# Test Validité Certificat SSL https://ssl-lookup.io

avec aquabike-kine-concept.gr sur <a href="https://ssl-lookup.io/">https://ssl-lookup.io/</a>

https://www.aquabike-kine-concept.fr/ SSL Server Certificate

Searched Item : https://www.aquabike-kine-concept.fr/

Renvoi bien http 200 (accès normal)

- The certificate will expire in 87 days
- The server is forcing the use of HTTPS
- The domain is inside SAN's domain list : aquabike-kine-concept.fr
- Protocol version : TLSv1.2

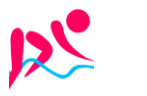

Mails & Redirections

Dans le Cpanel de l'hebergement

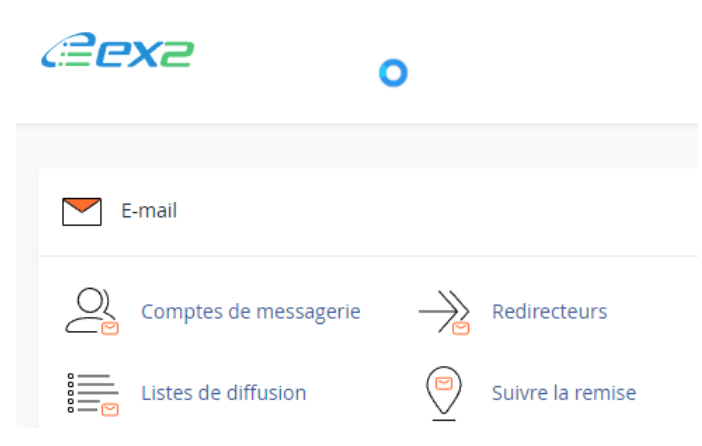

# **RECUPERATION CPANEL-JETBACKUP**

2 manips, Fichiers puis Database sont nécessaires

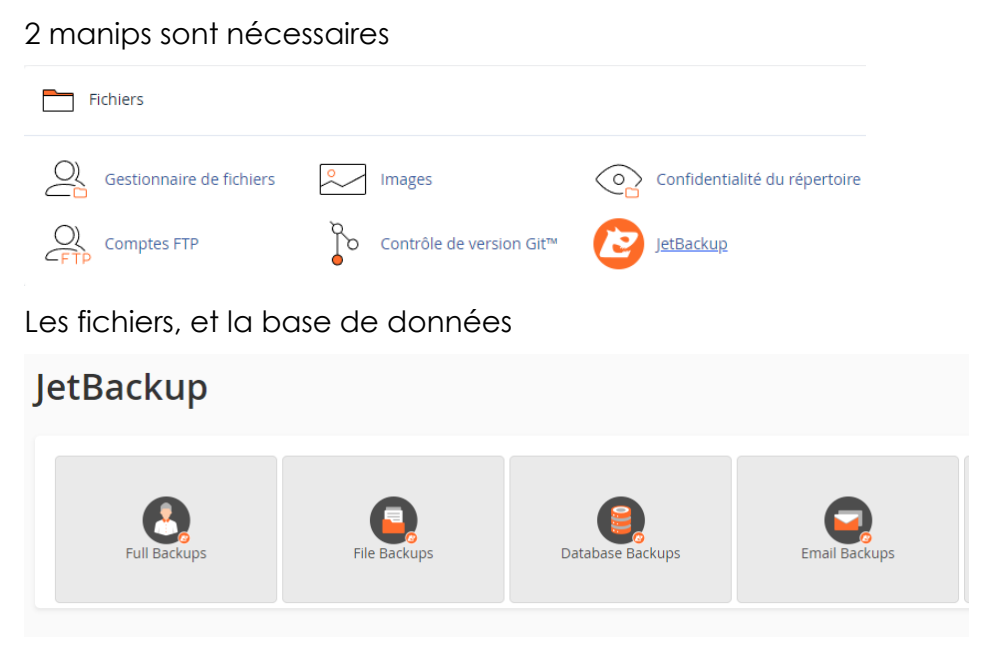

**N.B** : Les fichiers se restorent via FTP, la base de donnée via PHPmyadmin, si on les télécharge localement (pour un stockage de plus de 30 j)

Par défaut les sauvegardes se font automatiquement tous les jours la première semaine, puis au bout de 2 semaine, et enfin après un mois !

Les sauvegardes ont lieu le 1er et le 14e jour du mois ainsi que les 7 derniers jours

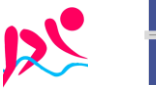

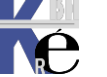

# **RECUPERATION VIA DUPLICATOR**

### **Fichiers nécessaires**

2 fichiers sont nécessaires

| Nom                                                                          | Modifié le                           | Туре                            | Taille              |
|------------------------------------------------------------------------------|--------------------------------------|---------------------------------|---------------------|
| 20230423_aquabikekineconcept_1cab6822d51741103866_20230423151600_archive.zip | 23/04/2023 17:21<br>23/04/2023 17:18 | Dossier compressé<br>PHP Script | 691 499 Ko<br>74 Ko |
|                                                                              |                                      |                                 |                     |

#### Ils contiennent un installer.php

#### On les dépose en FTP à la racine du site

| Nom de fichier                                                               | Taille de fichier | Type de fic | Dernière modification |
|------------------------------------------------------------------------------|-------------------|-------------|-----------------------|
|                                                                              |                   |             |                       |
| C welcome.html                                                               | 72 790            | Microsoft   | 25/08/2023 10:37:11   |
| C index.html                                                                 | 363               | Microsoft   | 25/08/2023 12:34:57   |
| 🐻 installer.php                                                              | 73 671            | PHP Script  | 25/08/2023 13:09:54   |
| 20230423_aquabikekineconcept_1cab6822d51741103866_20230423151600_archive.zip | 708 094 804       | Dossier co  | 25/08/2023 13:11:01   |
| 1 🔤                                                                          |                   |             |                       |

#### Lancement Récupération via Duplicator

En http (en ligne donc), on va chercher le fichier installer.php

https://www.aquabike-kine-concept.fr//installer.php

| Step 1 of 4: Deployment This step will extract the archive file contents. | Basic | Advanced |
|---------------------------------------------------------------------------|-------|----------|
| Overview                                                                  |       |          |
| Installation Archive                                                      |       |          |
| View: Try Basic and or Advanced views                                     |       | 0        |
| Status: Standard Single Site Setup Mode: Standard Install                 |       |          |

**N.B** : Si fichier sauvegarde trop volumineux, pour eviter lors de l'extraction un php time-out, il est possible d'extraire le .**ZIP** depuis le **CPanel** - Gestionnaire de fichier et ensuite lancer le **installer.php** 

#### Assistant Duplicator - setup

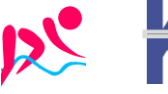

| 🖬 Setup         |                                                                               |
|-----------------|-------------------------------------------------------------------------------|
| Database        | Settings                                                                      |
| 🛢 Database Conn | ection Default cPanel                                                         |
| Action:         | Empty Database 🗸                                                              |
| Host:           | localhost                                                                     |
| Database:       | hew or existing database name                                                 |
|                 | Warning: The selected 'Action' above will remove all data from this database! |
| User:           | valid database username                                                       |
| Password:       | valid database user password                                                  |

# Il faut bien sur indiquer

| Action:   | Empty Database                           |
|-----------|------------------------------------------|
| Host:     | localhost                                |
| Database: | formati7_bdadm                           |
|           | Warning: The selected 'Action' above wil |
| User:     | formati7_bdutil                          |
| Password: | BdWpmdp-zk28                             |

| Host        | localhost        |
|-------------|------------------|
| nom base    | aquabike_efws7na |
| Utilisateur | aquabike_efws7na |
| Mdp         | r6p147w.]S       |
|             |                  |

# **Assistant Duplicator - options**

A priori par défaut...

#### **Assistant Duplicator - Validation**

| I Validation                                                                             |            |
|------------------------------------------------------------------------------------------|------------|
| ⊘ Pending setup validation!                                                              |            |
| Click the validate button to continue                                                    |            |
| • The system validation checks help to make sure the system is ready for install,        |            |
| During installation the website will be in maintenance mode and not accessible to users. |            |
|                                                                                          |            |
|                                                                                          | Validate ⊘ |

#### On peut lire les remarques, genre

The current database engine is **[MariaDB 10.5.21]** while the host database engine was **[MySQL 5.7.42]**. In some cases this might cause problems with the migration.

#### MysQl (percona) vs MariaDB

puis une confirmation est demandée,

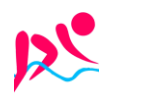

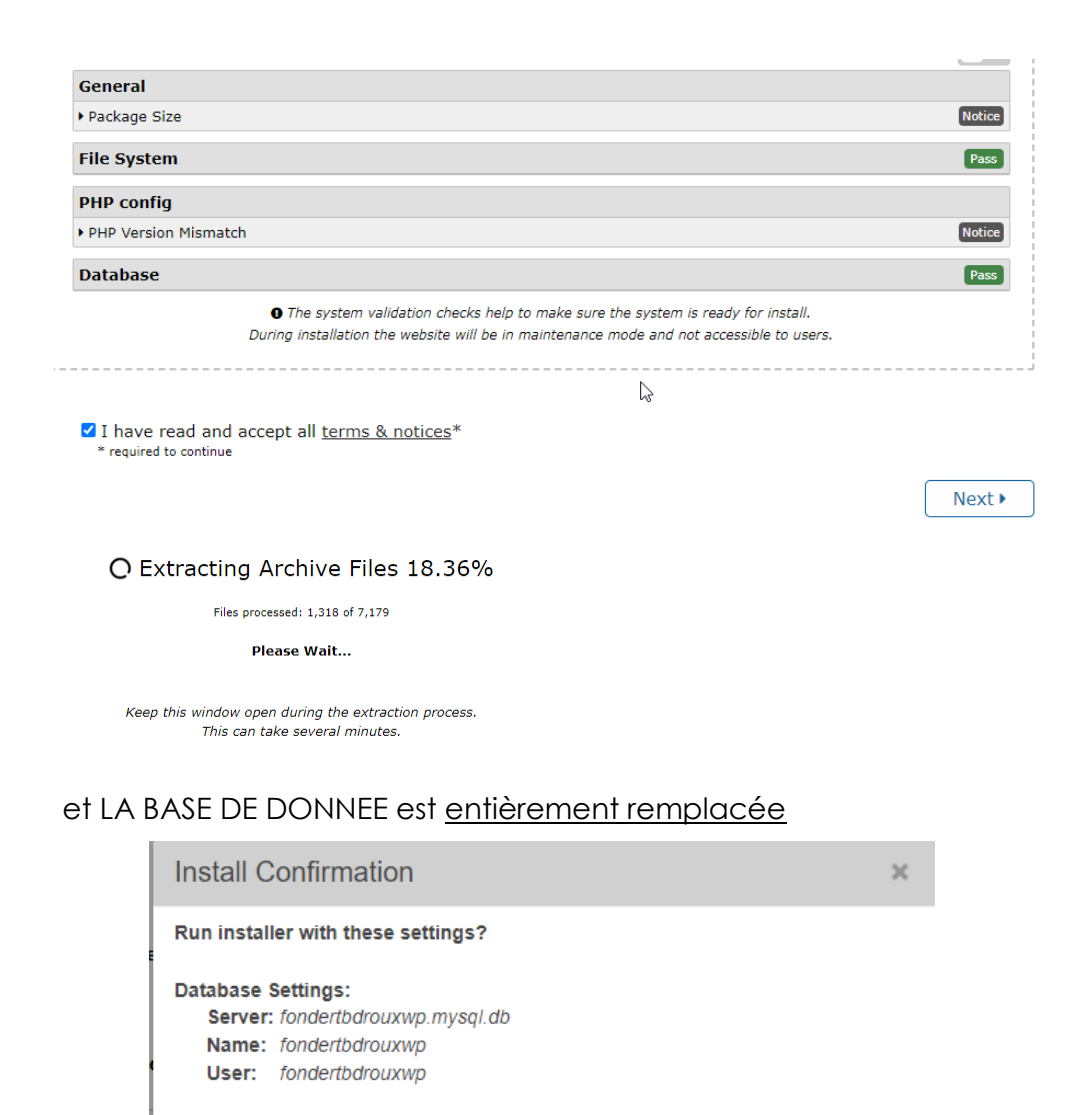

WARNING: Be sure these database parameters are correct! Entering the wrong information WILL overwrite an existing database. Make sure to have backups of all your data before proceeding.

Ménage final

- dup-installer
- installer.php
- installer-backup.php
- dup-installer-bootlog\_\_[HASH].txt
- archive.zip/daf

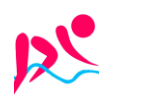

Cancel

Yes

installer-log.txt

[help]

## Step 3 of 4: Update Data

#### New Settings

| URL:   | https://fonderie-roux-gallois.com | <u>get</u> |
|--------|-----------------------------------|------------|
| Path:  | /home/fondert/www/                |            |
| Title: | Fonderie aluminium Roux & Gallois |            |

#### Options

#### **New Admin Account**

| This feature is optional. If the username already exists the account will NOT be created or updated. |                        |  |  |  |
|----------------------------------------------------------------------------------------------------|------------------------|--|--|--|
| Username:                                                                                            | (4 or more characters) |  |  |  |
| Password:                                                                                            | (6 or more characters) |  |  |  |

#### Scan Options

| Site URL: | https://fonderie-roux-gallois.com               | <u>get</u>  |
|-----------|-------------------------------------------------|-------------|
| Old URL:  | http://www.fonderie-roux-gallois.com            | <u>edit</u> |
| Old Path: | /trusttelecom.fr/fonderie-roux-gallois.com/www/ | <u>edit</u> |
|           |                                                 |             |

| Scan Tables:                                                                                            | [All] [None] | Activate Plugins:                                                                   | [All] [None] |
|----------------------------------------------------------------------------------------------------|--------------|-------------------------------------------------------------------------------------|--------------|
| jnew_ak_acl<br>jnew_ak_profiles<br>jnew_ak_stats<br>jnew_ak_storage<br>jnew_assets<br>inew_associations | •            | backupwordpress<br>contact-form-7<br>duplicator<br>slideshow-ck<br>tinymce-advanced | ×            |

Use Database Full Search Mode

C Keep Post GUID Unchanged

#### WP-Config File

Duplicator

| Cache: |  |
|--------|--|
| SSL:   |  |

Keep Enabled
 Keep Home Path
 Enforce on Admin

version: 1.2.40 » <u>info</u> » <u>help</u>

| Step <mark>4</mark> of 4: Te                                                                  | est Site                                                                                                    | installer-log.tx     |
|-----------------------------------------------------------------------------------------------|----------------------------------------------------------------------------------------------------|----------------------|
| Site Login                                                                                    | Login to finalize the setup                                                                                                    |                      |
| Show Report                                                                                   | Optionally review the migration report<br>Install Notices: (0) Update Notices: (61)                                                                                                    | General Notices: (0) |
| dditional Notes:                                                                              |                                                                                                    |                      |
| <ul> <li>Review the <u>front-end</u> or re-</li> <li>The phases file was received.</li> </ul> | ·run installer at <u>step 1</u><br>t. Resave pluging that write to this file                                                                                                    |                      |
| The infaccess file was reserved                                                               | the set of the set of |                      |

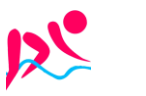

# SAUVEGARDE VIA DUPLICATOR

# Création d'un paquet

Dans Duplicator, il faut demander de créer un paquet

| 🖈 Articles      | Duplicator                                                    |
|-----------------|---------------------------------------------------------------|
| 9 Médias        |                                                               |
| 📕 Pages         | Paquets » Tous                                                |
| Commentaires    | Actions groupées V Appliquer 🛛 🗑 🗮 🗊 🖉 🔿 Créer un paquet      |
| 🔊 Apparence     |                                                               |
| 🖆 Extensions    |                                                               |
| 👗 Comptes       |                                                               |
| 🖋 Outils        | No Packages Found                                             |
| E Réglages      | Click 'Create New' to Archive Site                            |
| LiteSpeed Cache | Vous découvrez Duplicator ?<br>Visit the 'Quick Start' guide! |
| Duplicator      |                                                               |
| Paquets         |                                                               |

# Configuration et réglages

On accepte les valeurs par défaut,

| 1 Conf     | iguration 2 Scan                       |                     |                                |
|------------|----------------------------------------|---------------------|--------------------------------|
| 3 Créa     | ation                                  |                     |                                |
| 🔞 Step 1   | Choose the WordPress contents to       | backup.             |                                |
| Nom: 🔊     |                                        |                     |                                |
| 2023_12    | _31_aquabikekineconcept                |                     |                                |
|            |                                        |                     |                                |
| Ste        | ockage                                 |                     |                                |
| This is th | ne storage location on this server whe | ere the archive and | installer files will be saved. |
|            | Nom                                    | Туре                | Emplacement                    |
|            |                                        |                     |                                |

en excluant le dossier ou les paquets sont stockées,

| Archive     | zip 🖞 🏌          |               |          |                                                        |                                       |
|-------------|------------------|---------------|----------|--------------------------------------------------------|---------------------------------------|
| Fichiers    | Base d           | le Données    | File Arc | hive Encryption                                        |                                       |
| Componen    | ts 🔞             |               |          | Filtres (🗸 Enable) 🔞                                   | [root.path] [wp-content] [wp-uploads] |
| All         | Database<br>Only | Media<br>Only | Custom   | /home/aquabike/public_html/wp-content/backups-dup-lite |                                       |
| ✓ Base de D | Données          |               |          |                                                        |                                       |

#### On vérifie le scan

| 1 Configuration 2 Scan                                |                        |
|-------------------------------------------------------|------------------------|
| 3 Création                                            |                        |
| Step 2: Scan site for configuration & system notices. |                        |
| Scan Terminé                                          |                        |
| í E Configuration                                     | 8.5                    |
| ▶ Système                                             | Bon                    |
| ▶ WordPress                                           | Bon                    |
| État de migration                                     | Bon                    |
| Archive <sup>zp</sup>                                 |                        |
| 🗁 Fichiers                                            | 89.33MB Onon compressé |
| ⊁ Vérifications de taille                             | Bon                    |
| Sites externes                                        | Bon                    |
| Vérification des noms                                 | Bon                    |
| Vérification de lecture                               | Bon                    |
| Base de Données                                       | 1.97MB Construction    |
| • Aperçu                                              | Bon                    |

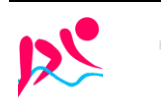

Aquabike-kine-concept

#### https://www.aquabike-kine-concept.fr

Page 23/73

- Site via Wordpress - ver 1.1 - Rouillard S. - Cabaré M. - Janv 2024

Et on devrait obtenir alors, Et on récupère le tout

| Statut de l'assemblage                                                                |                  |                   |           |
|---------------------------------------------------------------------------------------|------------------|-------------------|-----------|
| Package Build Completed<br>Build Time: 31.44 sec.                                     |                  |                   |           |
| Download Package Files     Installeur     Archive (32.98MB)     F Download Both Files |                  |                   |           |
| Nom                                                                                   | Modifié le       | Туре              | Taille    |
| 🐻 installer.php                                                                       | 28/08/2023 18:00 | PHP Script        | 74 Ko     |
| 20230828_aquabikekineconcept_80c260e122ce83926431_20230828155441_archive.zip          | 28/08/2023 18:00 | Dossier compressé | 37 503 Ko |

# Paramétrage Duplicator pour Ex2

Il faut demander de créer les paquets en utilisant du Code PHP

| 1      | 🕅 😤 aquabike-kine-concept 🕊 0 🕂 Créer 🚸 |                                                                                                    |  |  |
|--------|-----------------------------------------|----------------------------------------------------------------------------------------------------|--|--|
| ය<br>ආ | Assistant du site<br>Tableau de bord    | 🚧 Duplicator                                                                                                    |  |  |
| *      | Articles                                | Réglages                                                                                                    |  |  |
| 93     | Médias                                  | Général Paquets Stockage Access Licence                                                                                                   |  |  |
|        | Pages                                   | Base de Données                                                                                                    |  |  |
| -      | Commentaires                            |                                                                                                    |  |  |
| *      | Apparence                               | SQL Mode O Mysqldump  Code PHP                                                                                                    |  |  |
| ¥      | Extensions                              | Mode: Single-Threaded                                                                                                    |  |  |
| 4      | Comptes                                 | Limite de taille der requèter                                                                                                    |  |  |
| æ      | Outils                                  | Limite de tame des requetes.                                                                                                    |  |  |
| •••    | Réglages<br>LiteSpeed Cache             | Archive                                                                                                    |  |  |
| 1/2    | Duplicator                              | Moteur d'archive                                                                                                    |  |  |
| Paq    | uets                                    | Crée un format d'archive (archive.zip).                                                                                                   |  |  |
| Imp    | orter                                   | inis option uses the internal PHP ZipArchive classes to cr<br>formats. The only constraints are timeouts on the server.                   |  |  |
| Plan   | ification <sup>NEW!</sup>               | Tantar de garder la récour en liene (ativer reulement no                                                                                  |  |  |
| Out    | ils                                     | Nettoyage des archives Inter de garden le reseau en lighe (activer seulement pol<br>Ceci va essayer de garder une connexion réseau pour l |  |  |
| Rég    | lages                                   | d'archivage ZipArchive est activé.                                                                                                    |  |  |

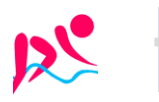

# **WORDPRESS 6.4 & VIRTUE**

#### Virtue theme 3.4.8 – Extensions Virtue Toolkit 4.9.8-& kadence block 3.1.26

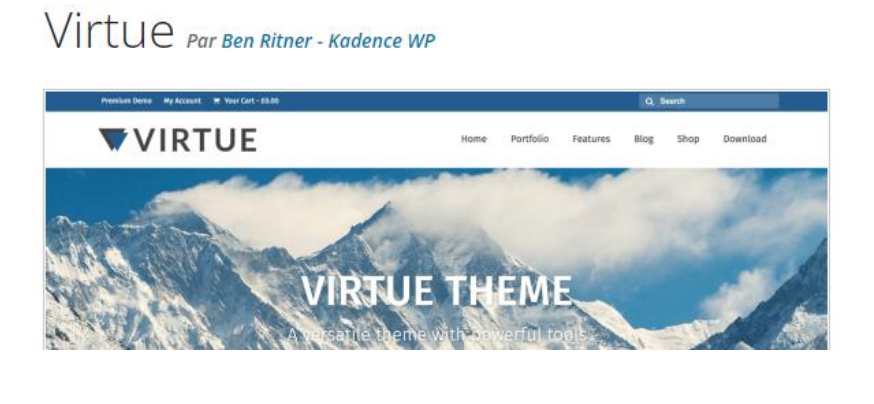

Télécharger Aperçu

Version: 3.4.8 Dernière mise à jour : 15 juin 2023 Installations actives : 30 000+ Version de PHP : 5.6 ou supérieure Site de l'auteur·ice du thème →

#### Et son complément Kadence Blocks Toolkit 3.1.26

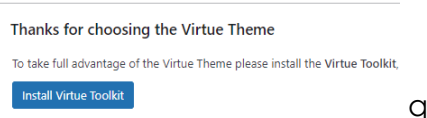

qui amène

#### Thanks for choosing the Virtue Theme

We have a <u>new plugin</u> to extend and enhance the Block editor for your site. Kadence Blocks, this adds extra editor blocks settings and features.

Install Kadence Blocks

#### **Compte Kadence - virtue**

#### Auprès de https://www.kadencewp.com/

| Username | or email address |   |
|----------|------------------|---|
| michel@@ | cabare.net       |   |
| Password |                  |   |
| Kadence  | virtue-Jb62      | Ø |
| Log in   | Remember me      |   |

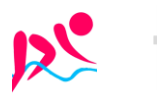

#### Vocabulaire et zones du thème Virtue

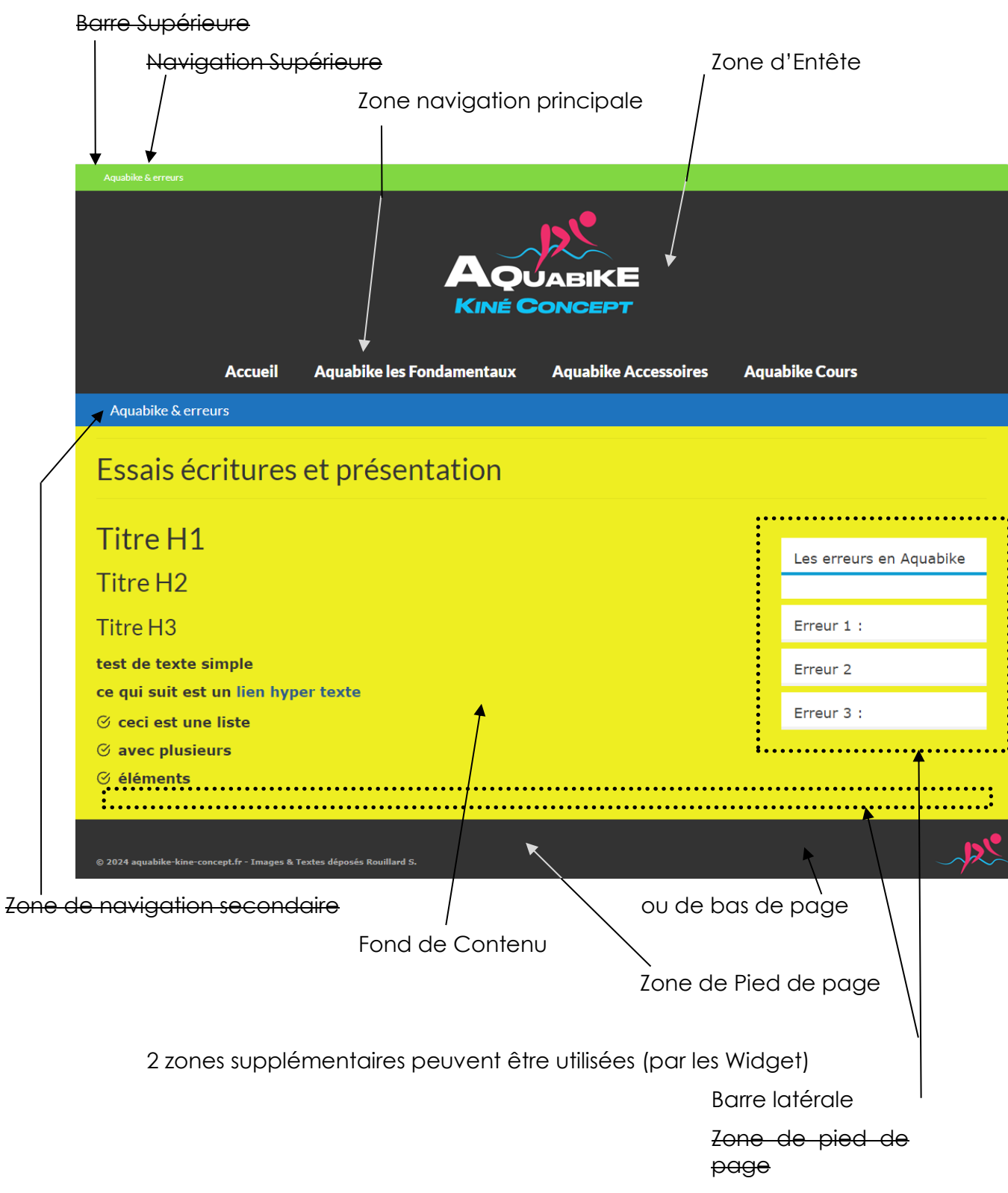

N.B : les zones suivantes ne sont pas utilisées

- Barre supérieure
- Navigation Supérieure
- Zone de navigation Secondaire
- Bandeau du site (image sous la zone d'entête)
- Zone de Widget en pied de Page
- N.B : plusieurs barres latérales existent, qui ne s'affichent pas dans toutes les pages

**N.B** : La Zone de Widget en pied de page peut être décomposée en 2 parties

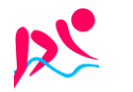

#### Apparence - option du theme - réglages principaux

Avec les options suivantes

- Pas de Barre Supérieure
- Encadré en pleine largeur
- Pied de page en 2 parties (non utilisé)
- Logo centré dans l'entête
- Pas de bandeau du site

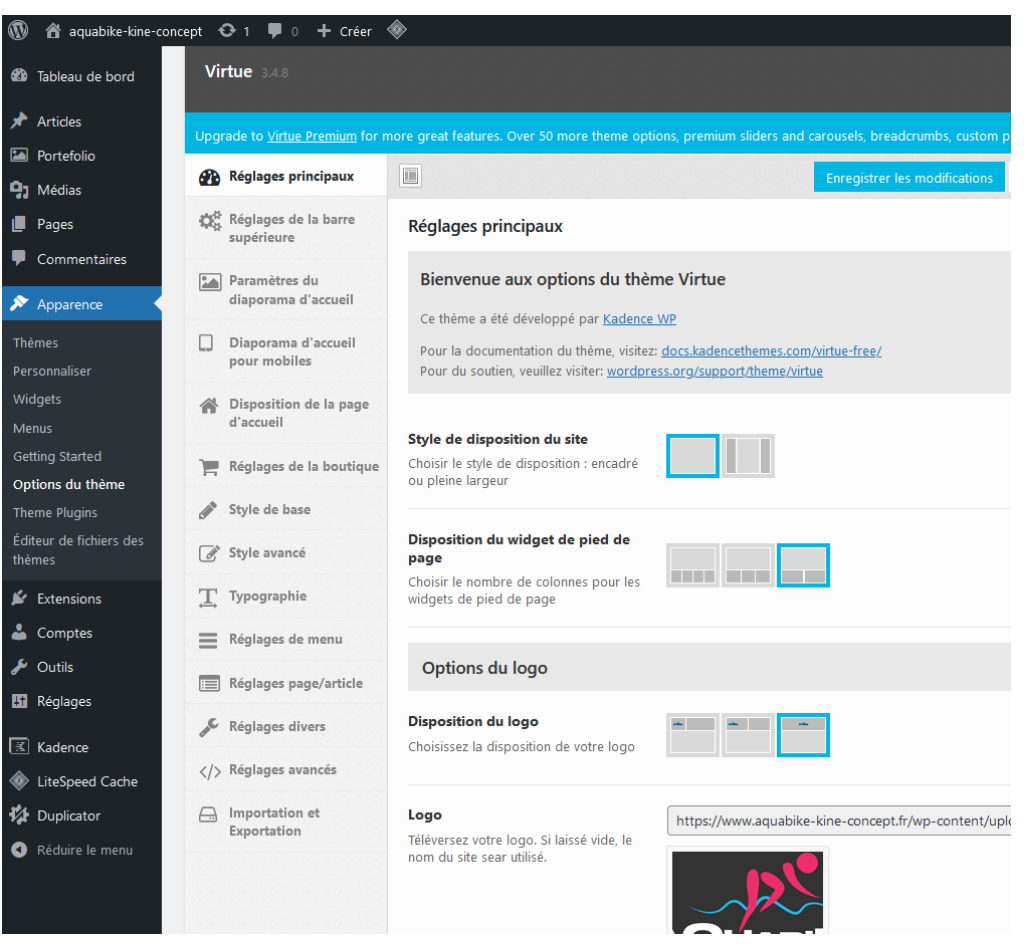

#### **Couleurs Bleu - Rouge - Gris:**

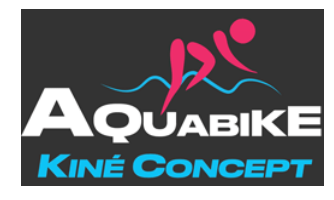

Couleurs utilisées

Bleu:1DB8EB

|      | nouveau    | ОК                        |
|------|------------|---------------------------|
|      |            | Annuler                   |
|      |            | Ajouter au nuancier       |
|      | actif      | Bibliothèques de couleurs |
|      | © T: 195 ° | OL: 69                    |
|      | ○s: 88 %   | ○a: -25                   |
|      | ○L: 92 %   | ○b: -37                   |
|      | ○ R : 29   | C: 68 %                   |
|      | ○V: 184    | M: 6 %                    |
|      | ○B: 235    | J: 0 %                    |
| Bleu | # 1db8eb   | N : 0 %                   |

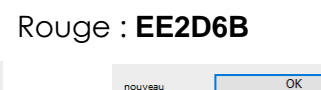

actif

● T: 341 °

○ S : 81 %

OL: 93 %

OR: 238

○ V : 45

OB: 107

Rouge # ee2d6b

Gris : 333333

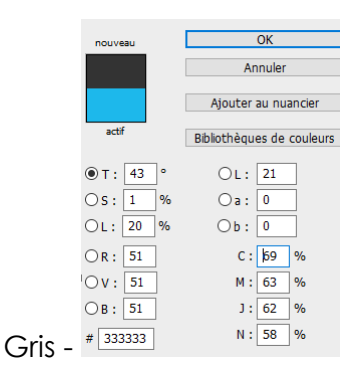

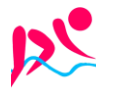

Aquabike-kine-concept

- Site via Wordpress - ver 1.1 - Rouilla

https://www.aquabike-kine-concept.fr

Page 27/73

Rouillard S. - Cabaré M. – Janv 2024

Annuler

Ajouter au nuancier

Bibliothèques de couleurs

OL: 54

Oa: 73

Ob: 16

C: 0 %

M: 95 %

J: 37 %

N: 0 %

### Page d'accueil - Carrousel et pas de barre latérale

Avec les options suivantes

### Apparence – options du theme – Disposition de la page d'accueil

La barre latérale qui sert à afficher des widgets sur le côté de la page ne s'affiche pas sur la page d'accueil.

| 🖈 Articles                        | Virtue 3.4.8                           |                                                                       |                                        |                                         |  |
|-----------------------------------|----------------------------------------|-----------------------------------------------------------------------|----------------------------------------|-----------------------------------------|--|
| Portefolio                        |                                        |                                                                       |                                        |                                         |  |
| 91 Médias                         | Opgrade to <u>virtue Premium</u> for r | more great features. Over 50 more theme optic                         | ons, premium sliders and carousels, bi | eadcrumbs, custom post types and much   |  |
| Pages                             | Réglages principaux                    |                                                                       | Enregistre                             | r les modifications Réinitialiser la se |  |
| Commentaires                      | Réglages de la barre<br>supérieure     | Disposition de la page d'accueil                                      |                                        |                                         |  |
| 🔊 Apparence                       | Paramètres du                          | Afficher une barre latérale sur la                                    |                                        |                                         |  |
| Thèmes                            | diaporama d'accueil                    | page d'accueil ?                                                      |                                        |                                         |  |
| Personnaliser                     | Diaporama d'accueil                    | Cela détermine si il y a une barre latérale<br>sur la page d'accueil. |                                        |                                         |  |
| Widgets                           | pour mobiles                           | · •                                                                   |                                        |                                         |  |
| Menus                             | Disposition de la page                 | Choisissez une barre latérale pour                                    |                                        |                                         |  |
| Getting Started                   | d'accueil                              | votre page d'accueil                                                  | Choisir un item                        | •                                       |  |
| Options du thème                  | -                                      |                                                                       |                                        |                                         |  |
| Theme Plugins                     | Reglages de la boutique                | Gestionnaire de disposition de la                                     |                                        |                                         |  |
| Éditeur de fichiers des<br>thèmes | Style de base                          | page d'accueil<br>Choisissez la disposition de la page                | Disabled                               | Enabled                                 |  |
| 🖉 Extensions                      | 🖉 Style avancé                         | a accueil                                                             | Articles récents                       | Titre de la page                        |  |
| 占 Comptes                         | ☐ Typographie                          |                                                                       | Menu d'icônes                          | Contenu de la page                      |  |

Apparence – options du theme – Paramètres du Diaporama d'accueil

#### Avec un lot d'images choisies

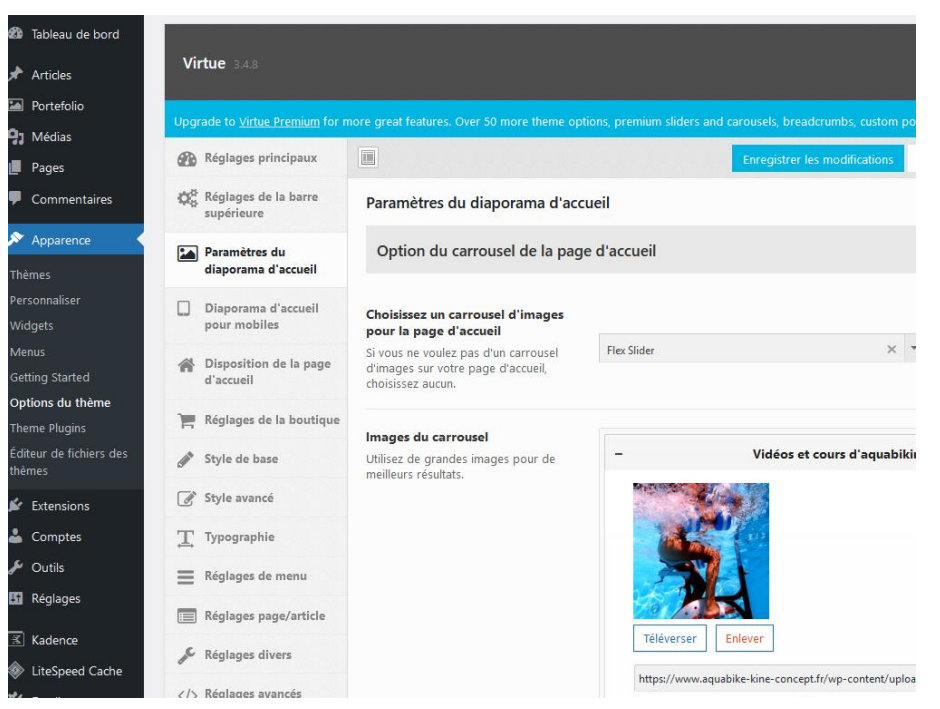

N.B : pas de diaporama spécifique aux mobiles (images légères)

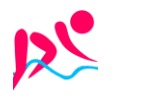

# Page d'accueil – Carrousel et pas de barre latérale

# Apparence – options du theme – styles avancés

Avec les options suivantes

| Fond du contenu principal           |                            |                    |         |
|-------------------------------------|----------------------------|--------------------|---------|
| Couleur de fond du contenu          | Sélectionner une couleur   | Transparent        | RAS     |
| Fond de l'entête                    |                            |                    |         |
| Couleur de fond de l'entête         | Sélectionner une couleur   | Transparent        | #333333 |
| Fond du menu mobile                 |                            |                    |         |
| Couleur de fond mobile              | Sélectionner une couleur   | Transparent        | #333333 |
| Fond du pied de page                |                            |                    |         |
| Couleur de fond du pied de page     | Sélectionner une couleur   | Transparent        |         |
| Téléversez une image ou une texture | https://www.aquabike-kine- | concept.fr/wp-cont | ent     |
|                                     |                            |                    | #333333 |
| Fond du corps                       |                            |                    |         |
| Couleur de fond du corps            | Sélectionner une couleur   | Transparent        | #333333 |

### Caractères accentués – Alt + xxxx

- À (a majuscule accent) = Alt + 0192
- É (e majuscule accent aigu) =Alt + 0201
- È (e majuscule accent grave) = Alt + 0200
- Ç (c cédille majuscule) = Alt + 0199
- Ù (u majuscule accent grave) = Alt + 0217

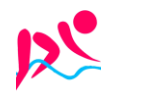

#### Gestion des barres latérales - widgets & blocs

Les zones de widgets sont des parties générales de la mise en page de votre site qui peuvent accepter des blocs. Elles varient selon le thème mais typiquement, on les retrouvera dans des endroits comme votre colonne latérale ou le pied de page

**N.B** : dans **virtue**, on peut se créer autant de barres latérales que l'on veut, à utiliser comme on le souhaite, avec 1 barre par défaut possible. Mais ensuite chaque page peut garder / enlever la barre par défaut, ou choisir une autre barre parmi les disponibles !

On peut décider si on affiche par défaut une barre latérale pour les pages

#### Barre par défaut - Apparence - options du theme - Réglages pages/articles

Réglages principaux 🛱 Réglages de la barre Réglages page/article supérieure Réglages des commentaires pour les pages et les articles Paramètres du diaporama d'accueil Diaporama d'accueil Paragraph bottom spacing pour mobiles 16 Disposition de la page Show page title by default d'accueil On Off Turn off to hide page titles by default 📜 Réglages de la boutique Single Page Content Width Default Style de base Contained 💣 Style avancé **Default Page Template - Sidebar** . Yes sideba × T Typographie Default Q Réglages de menu Afficher l'avis de commentaires clos 📰 Réglages page/article No sidebar Choisir d'afficher ou de cacher l'avis de fermeture des commentaires sous les Réglages divers articles.

Avec les options suivantes default page template, Sidebar default

On peut Créer dans Virtue différentes barres latérales

# Créations de barres - Apparence - options du theme - Réglages divers

# Puis Création de barres latérales

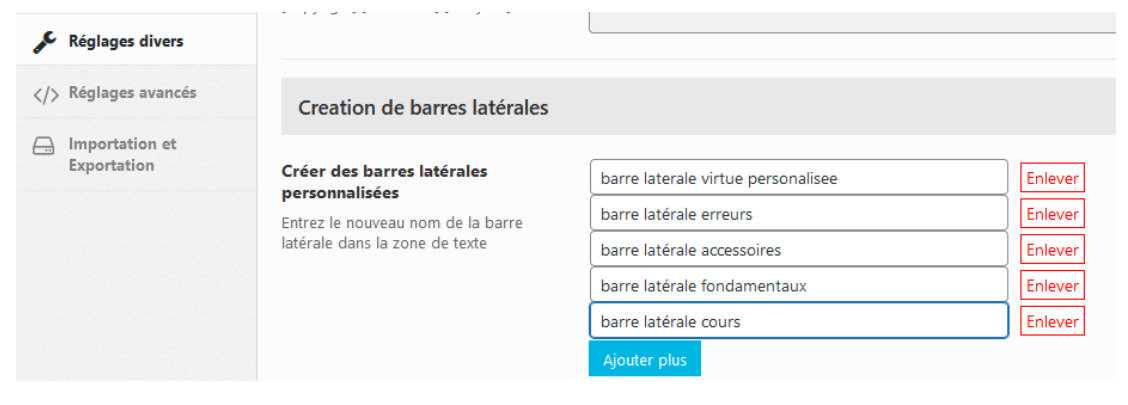

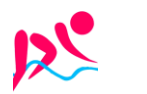

https://www.aquabike-kine-concept.fr

On peut pour une page donnée, Choisir la barre latérale parmi celles disponibles.

On se place sur une page, (elle a par défaut le réglage choisit précédemment) puis on demande sur la droite,

**N.B:** une exception, la page d'accueil ou la barre latérale se choisit via le thème, **Apparence / Options du thème / Disposition de la page d'accueil** 

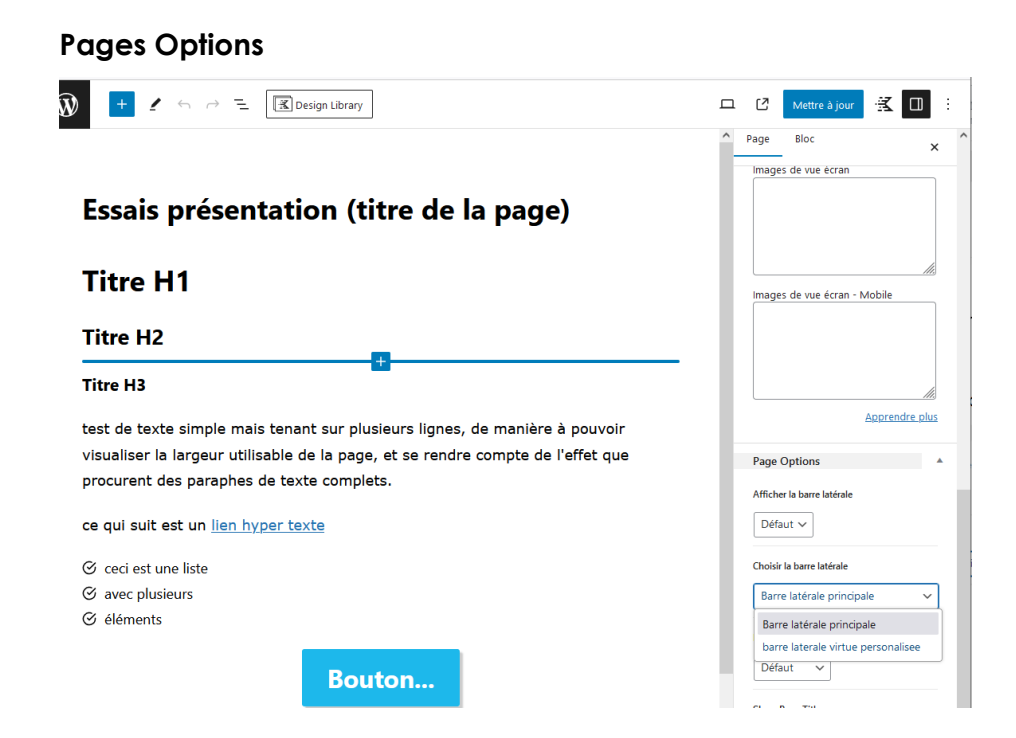

#### Apparence – Widgets – creation / modification des barres

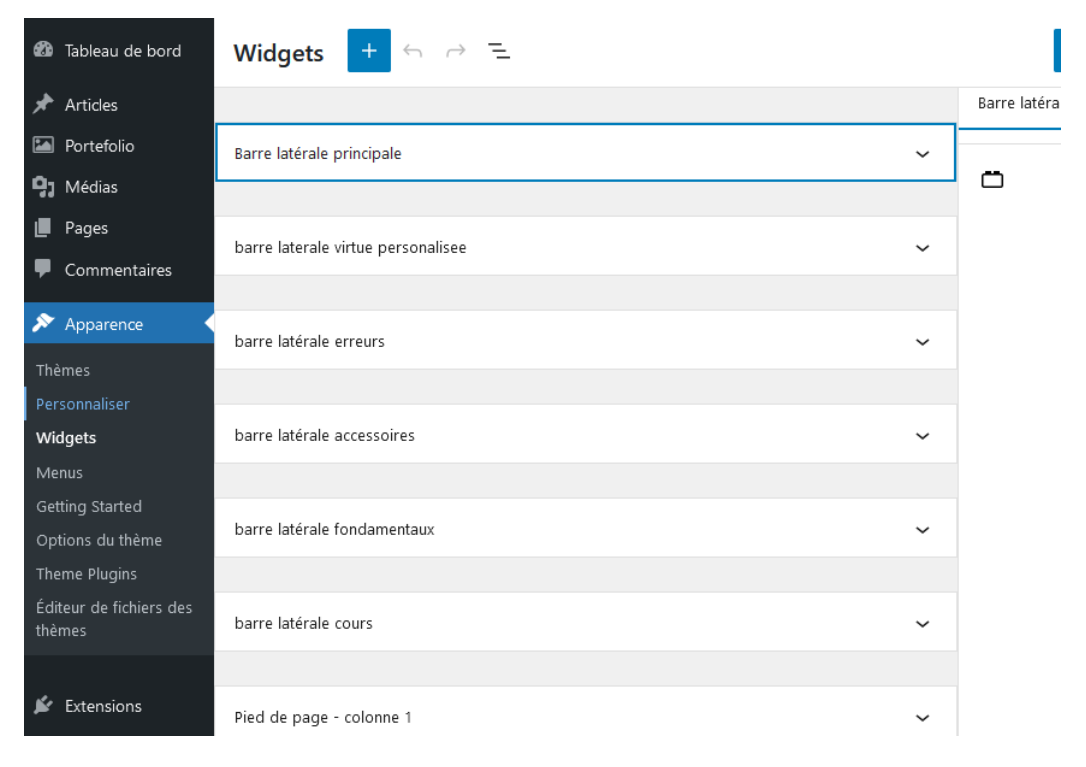

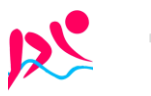

#### Barre latérale erreurs

Accordions avec des liens sur les pages erreurs...

| barre latérale erreurs                       | 🖈 Articles               | Aquabike : erreur 1 Pédaler accroupi                         |
|----------------------------------------------|--------------------------|--------------------------------------------------------------|
|                                              | 🖾 Portefolio             |                                                              |
| Les erreurs en Aquabike                      | 9 Médias                 | Aquabike : erreur 2 Relever de buste et pied sous les guidon |
| Les cheurs en Aldaoire                       | 📕 Pages 🖌                |                                                              |
|                                              | <b>T</b> autos las assos | Aquabike : erreur 3 Natation et passage aérien des bras      |
| +                                            | loutes les pages         |                                                              |
|                                              | Ajouter une page         | Aquabike : erreur 4 Utiliser l'aquabike comme un agrès       |
|                                              | Commentaires             |                                                              |
| 1 : Pédaler <u>accroupi</u>                  |                          | Aquabike : erreur 5 Mauvais réglage hauteur de selle         |
|                                              |                          |                                                              |
| 2 : Relever le buste et pieds sous le guidon | 📔 Extensions             | Aquabike : erreur 6 Mauvaise posture de buste                |
|                                              | 📥 Comptes                |                                                              |
| 3 : Natation et passage aerien des bras      | 🖋 Outils                 | Aquabike : erreur 7 Utiliser des élastiques                  |
| 4 TT-11 11 A 1 11                            | 👪 Réglages               |                                                              |
| 4 : Utiliser I' Aquabike comme un agres      |                          | Aquabike : erreur 8 Pédaler sans rythme adapté               |
| 5 . Marine in sigland de la statum de colle  | 📧 Kadence                |                                                              |
| 5 : Mauvais regiage de nauteur de seite      | LiteSpeed Cache          | Aquabike : erreur 9 Fractionner en evcès l                   |
| 6 : Mouvoire porture de buste                |                          | Aquabite : effect of flactoniter effectes :                  |
| o : Mativaise posture de busie               |                          |                                                              |
| 7 · Utiliser des électiones                  |                          |                                                              |
| 7. Other des clastiques                      |                          |                                                              |
| 8 : Pédaler sans rythme adapté               |                          |                                                              |
|                                              |                          |                                                              |
| 9 : Fractionner en excès                     |                          |                                                              |
| · · · · · · · · · · · · · · · · · · ·        |                          |                                                              |

## Barre latérale accessoires

Accordions avec des liens sur les pages accessoires...

| barre latérale accessoires  |   | <ul><li>Articles</li><li>Portefolio</li></ul> | 0 | Aquabike – accessoire Compteur  |
|-----------------------------|---|-----------------------------------------------|---|---------------------------------|
| Les accessoires en Aquabike |   | 9j Médias<br>I∎ Pages                         |   | Aquabike – accessoire Haltères  |
| +                           |   | Toutes les pages                              |   | Aquabike – accessoire Pagaies   |
|                             |   | Ajouter une page                              | 0 | Aquabike – accessoire Push Pull |
| 1 : Vélo                    |   | 🔊 Apparence                                   | 0 | Aquabike – accessoire Vélo      |
| 2 : Compteur                | 1 |                                               |   |                                 |
| 3 : Pagaies                 | 1 |                                               |   |                                 |
| 4 : Push Pull               | 1 |                                               |   |                                 |
| 5 : Haltères                |   |                                               |   |                                 |

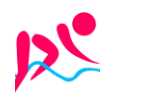

#### Barres latérale fondamentaux

Accordions avec des liens sur les pages présentant les fondamentaux...

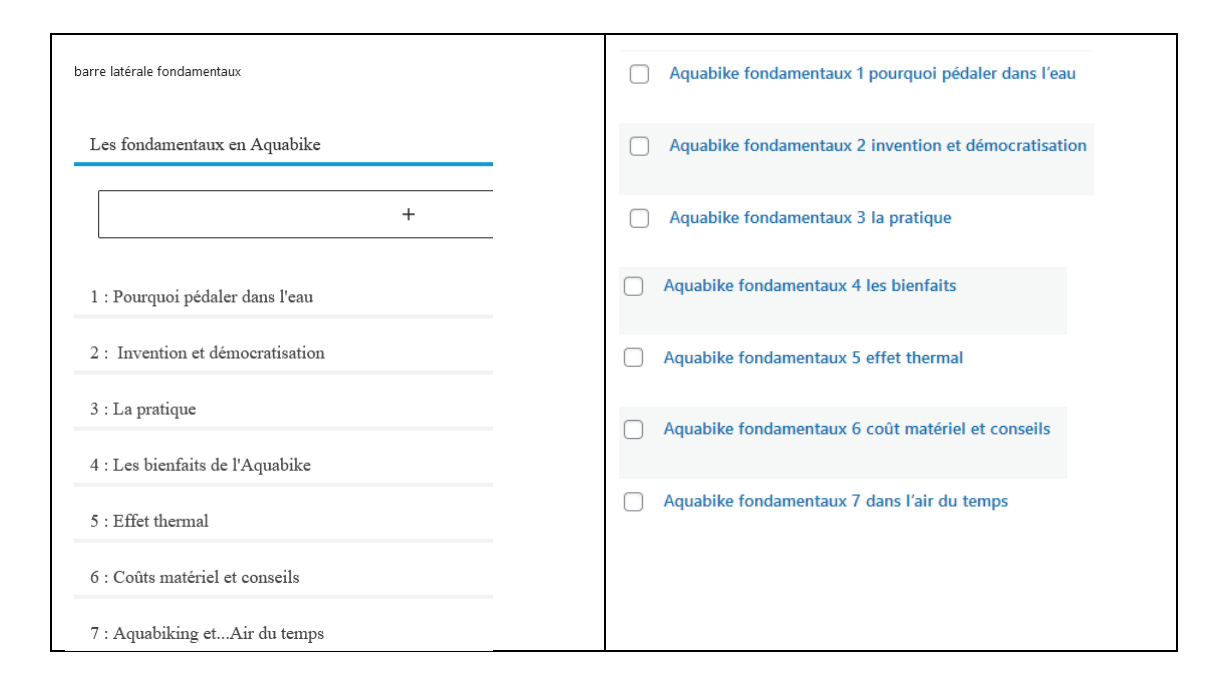

#### **Barres cours**

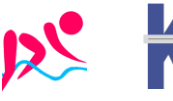

#### **Menus - emplacements**

On peut gérer les menus, fondamentalement il y en a plusieurs, souvent un principal, un secondaire, et un pour la navigation avec des portables

Avec virtue, on a 5 possibilités, on en utilise 3 :

Navigation principale, Navigation bas de page, Navigation Mobile

#### Apparence – Menus –

| ն Tableau de bord                                           | Gérer avec la prévisualisation en                     | direct                                   |                                                                                                    |  |  |  |  |
|-------------------------------------------------------------|-------------------------------------------------------|------------------------------------------|----------------------------------------------------------------------------------------------------|--|--|--|--|
| Articles                                                    | Modifier les menus Gérer les emplacements             |                                          |                                                                                                    |  |  |  |  |
| Portefolio                                                  |                                                       |                                          |                                                                                                    |  |  |  |  |
| <b>]</b> Médias                                             | Sélectionnez le menu à modifier : 📃 — Sélectio        | ✓ Sélectionner                           |                                                                                                    |  |  |  |  |
| Pages                                                       |                                                       |                                          |                                                                                                    |  |  |  |  |
| Commentaires Ajouter des éléments de menu Structure du menu |                                                       |                                          |                                                                                                    |  |  |  |  |
| Apparence                                                   | Pages 🔺                                               | Nom du menu                              |                                                                                                    |  |  |  |  |
| Thèmes                                                      |                                                       |                                          |                                                                                                    |  |  |  |  |
| Personnaliser<br>Widgets                                    | Les plus récentes Tout voir<br>Rechercher             | Donnez à votre menu un nom, puis cliquez | z sur « Créer le menu ».                                                                                                    |  |  |  |  |
| Menus                                                       | Essais présentation (titre de la                      | Réglages du menu                         |                                                                                                    |  |  |  |  |
| Getting Started                                             | page)                                                 | Ajoutez automatiquement des pages        | Ajouter automatiquement les page     Navigation principale (Actuellement     Navigation secondaire     Navigation mobile (Actuellement rég     Navigation mobile (Actuellement rég     Navigation de la barre supérieure     Navigation de la barre supérieure |  |  |  |  |
| Options du thème                                            | Aquabike Cours                                        | Afficher l'emplacement                   |                                                                                                    |  |  |  |  |
| Theme Plugins<br>Éditeur de fichiers des<br>thèmes          | Abdominaux<br>Aquabike – erreur 1 pédaler<br>accroupi |                                          |                                                                                                    |  |  |  |  |
| Extensions                                                  | Aquabike & erreurs                                    |                                          | <ul> <li>Navigation de bas de páge</li> </ul>                                                                                                    |  |  |  |  |
| 🔓 Comptes<br>🗲 Outils                                       | Tout sélectionner<br>Ajouter au menu                  | Créer le menu <u>Annuler</u>             |                                                                                                    |  |  |  |  |

#### Aspect des liens (des pages et des menus)

#### Apparence - options du theme - réglages avancés

#### Dans CSS personnalisé

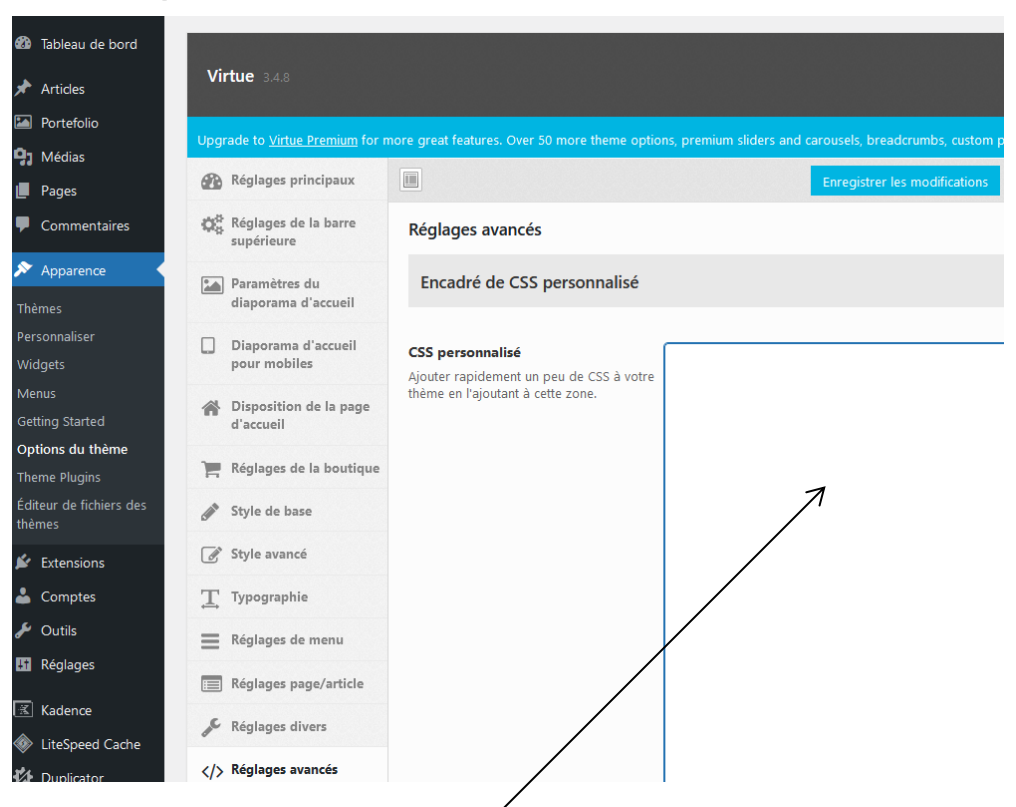

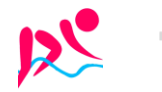

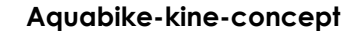

– Site via Wordpress - ver 1.1 -

Rouillard S. - Cabaré M. - Janv 2024

Il va falloir tapez du code css :

## Code CSS :

## /\*Pour le Menu principal, \*/

```
/**************************/
/* couleur lors du survol */
#nav-main ul.sf-menu a:hover {color: #1db8eb;}
```

```
/*aspect du sous menu*/
#nav-main ul.sf-menu ul li a {font-size: 18px; line-height: 20px;}
```

/\* couleur lors du survol du sous menu\*/ #nav-main ul.sf-menu ul li a:hover {color: #1db8eb;}

## /\*Pour les liens hyper-texte \*/

```
/*******************/
/* aspect du lien rouge, gras, italique*/
a { color: #ee2d6b;
font-weight: bold;
font-style: italic;
}
```

/\* peut être géré par couleur de réhaussement directement dans reglages virtue) \*/ /\* mais affecte aussi la couleur de survol de menu de pied de page...\*/

/\* survol lien bleu - hors menu principaux, secondaire, valable pour page (et pied de page)\*/

```
a:hover { color: #1db8eb;
/*font-weight: bold; */
}
```

# /\* Pour le Menu bas de page \*/

```
/********************************/
```

/\* couleur du lien (indépendamment de la couleur du bas de page qui se gère dans les \*/ /\* reglages virtue. Dans virtue si on spécifie une couleur de mise en valeur cela devient la couleur de survol des menus du sous titre (bug ?) \*/

/\* aspect du lien - blanc \*/ .footernav ul li a { color: #ffffff; font-style: normal; /\* si on a mit italic pour les liens plus haut, sinon hérite !) \*/

```
}
/* couleur lors du survol du sous menu - bleu*/
.footernav ul li a:hover {
    color: #1db8eb;}
```

# /\* pour la justification de texte par défaut \*/

```
/************************************/
p {text-align: justify;}
```

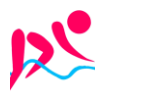

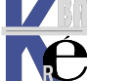

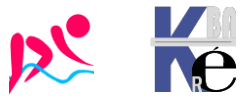

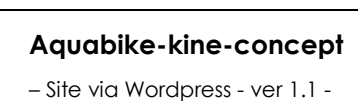

https://www.aquabike-kine-concept.fr Page 36/73 Rouillard S. - Cabaré M. – Janv 2024
# **Pied de Page :**

# Apparence – options du theme – réglages divers

Modifier la référence au droit d'auteur dans le pied de page/footer

© 2024 aquabike-kine-concept - WordPress Theme by Kadence WP

# Dans Avis de protection du droit d'auteur du pied de page

| Venez modifier           | le texte se trouvant i | Ci                                                                                                    | ••••••                                             |
|--------------------------|------------------------|----------------------------------------------------------------------------------------------------|----------------------------------------------------|
| Apparence                | 工 Typographie          | contact.                                                                                               |                                                    |
| Thèmes<br>Personnaliser  | Réglages de menu       | Avis de protection du droit<br>d'auteur du pied de page                                                | [copyright] [the-year] [site-name] [therdererediti |
| Widgets                  | Réglages page/article  | Écrivez votre propre avis de<br>protection du droit d'auteur ici                                       |                                                    |
| Menus<br>Getting Started | 📌 Réglages divers      | Vous pouvez utiliser les balises-<br>macro («shortcodes») suivantes<br>dans votre texte de bas de page |                                                    |
| Options du thème         |                        | : [copyright] [site-name] [the-<br>year]                                                               |                                                    |

Par

#### Avis de protection du droit d'auteur [copyright] [the-year] [site-name] Touts droits images et textes déposé Rouillard S. du pied de page Écrivez votre propre avis de protection du droit d'auteur ici. Vous pouvez utiliser les balises-macro («shortcodes») suivantes dans votre texte de bas de page : [copyright] [site-name] [the-year] Pour obtenir

© 2024 aquabike-kine-concept Touts droits images et textes déposé Rouillard S.

# Apparence - options du theme - styles avancés

# Dans Fond du pied de page

| Fond du pied de page                              |                                                                                                    |
|---------------------------------------------------|----------------------------------------------------------------------------------------------------|
| Couleur de fond du pied de page                   | Sélectionner une couleur 🗌 Transparent                                                                                                    |
| Téléversez une image ou une texture               | https://www.aquabike-kine-concept.fr/wp-content/uploads/logo-sans-texte-fond-333333-100x         Image: Constraint of the second second secon |
| Options de répétition d'image                     | no-repeat × -                                                                                                    |
| Option de positionnement horizontal<br>de l'image | right × -                                                                                                    |

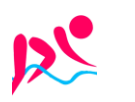

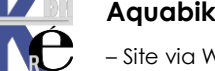

Aquabike-kine-concept - Site via Wordpress - ver 1.1 -

https://www.aquabike-kine-concept.fr Rouillard S. - Cabaré M. - Janv 2024

# **MENTIONS LEGALES**

# Création via https://fr.orson.io/

On utilise un générateur automatique, que l'on modifie ensuite

A https://fr.orson.io/1371/generateur-mentions-legales#

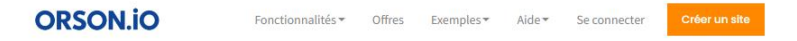

# Mentions légales RGPD pour votre site internet

Obtenez simplement vos mentions légales et vos Conditions générales d'Utilisation qui tiennent compte des obligations de la CNIL et du R Général sur la protection des données (RGPD). Commencez maintenant!

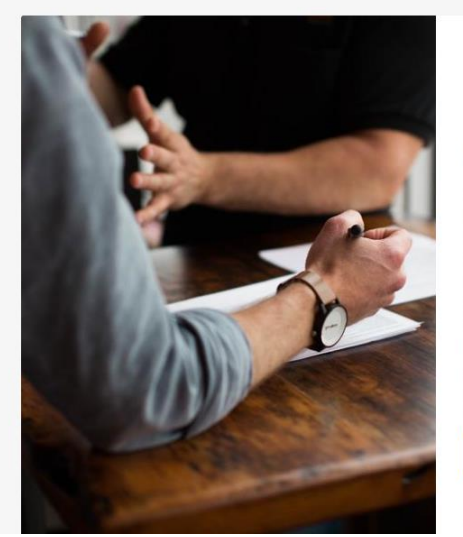

#### Générez vos mentions légales

.

En 3 étapes, vous allez pouvoir simplement et rapidement générer des mentions légales pour votre site internet. Il s d'un canevas de mentions légales et de Conditions Générale d'Utilisation (CGU) de votre site internet.

Ces mentions légales sont proposées en étroite collaboratio par Orson.io et Domaine Légal. Vous pouvez profiter en plus conseils d'un avocat à conditions privilégiées auprès de Domaine Légal.

Il vous faut relire ces mentions légales et Conditions Général d'Utilisation (CGU), les valider et les publier sur votre site internet.

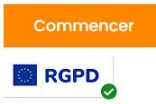

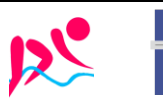

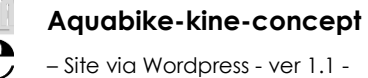

https://www.aquabike-kine-concept.fr Rouillard S. - Cabaré M. - Janv 2024

# Image présente dans Médias:

Il est préférable que l'image soit déjà présente

| 🖚 Tableau de bord           | Médiathèque Ajouter un fichier média              |
|-----------------------------|---------------------------------------------------|
| 🖈 Articles                  | 🚍 🖽 Tous las médias xx Toutas las datas xx Eitrar |
| 🎦 Portefolio                |                                                   |
| ♀; Médias                   | Actions groupées                                  |
| Médiathèque                 | ☐ Fichier ♣                                       |
| Ajouter un fichier<br>média | Erreurs-a-ne-pas-faire-en-aquabiking-x            |
| 📕 Pages                     | Erreurs-a-ne-pas-faire-en-aquabiking-x.png        |

# Block Image (ADV):

On se crée dans la page un block Image ADV (pas confondre avec Image)

| +          |             |
|------------|-------------|
| Rechercher |             |
| ſ          |             |
| 11         |             |
| Paragraphe | Image (Adv) |

on va chercher l'image dans ma médiathèque et on demande

# Style / border Radius $e^{\dagger}$ Border Shadow

| 🗷 ::: ्रे 重 💷 <→ 1, 🗹 Remplacer : | Image (Adv)                                                                                                    |
|-----------------------------------|----------------------------------------------------------------------------------------------------|
|                                   | General Style Advanced                                                                                                    |
|                                   | Background Color                                                                                                    |
|                                   | Border <table-cell> 🗹 🕻 😋</table-cell>                                                                                                    |
|                                   | Border Radius         ₽         ■         ₽         ●         Φ           100         RGHT         BOTTOM         LEFT         PX           40         40         40         PX |
|                                   | Box Shadow Couleur X Y Blur Spread O O O O 40 O O O Inset                                                                                                    |

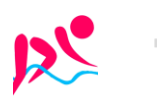

Rouillard S. - Cabaré M. – Janv 2024

# 2 COLONNES IMAGE / TEXTE

# **Objectif à atteindre:**

Par exemple

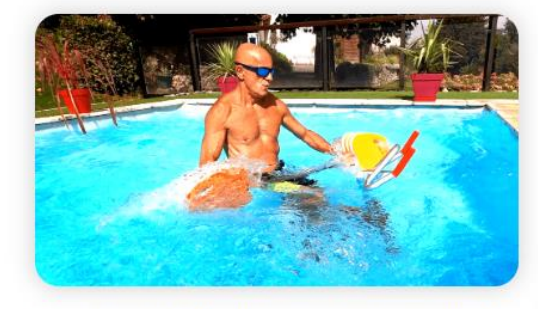

Inventée en Italie dans les années 90 par des Kinésithérapeutes souhaitant allier les bienfaits de l'immersion dans l'eau et de la pratique du vélo, la discipline naît. Mais c'est seulement 20 ans plus tard que ce sport se démocratise dans l'hexagone, en un premier temps dans les centres de Fitness aquatiques. Ce dérivé de l'aquagym consiste à pédaler sur un vélo plongé dans l'eau et prévu à cet effet. Assis sur la selle, vous serez immergés idéalement jusqu'au sternum et portés par l'exquise sensation d'apesanteur relative , en soulageant toutes vos articulations portantes. Une innovation récente permet de consolider l'intérêt de la pratique d'aquabike : les vélos dans l'eau peuvent désormais être équipés de Cadence-mètres permettant d'afficher la fréquence de pédalage.

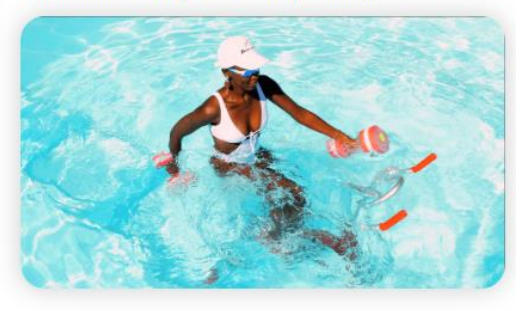

## Insérer un Block / Design / Colonnes

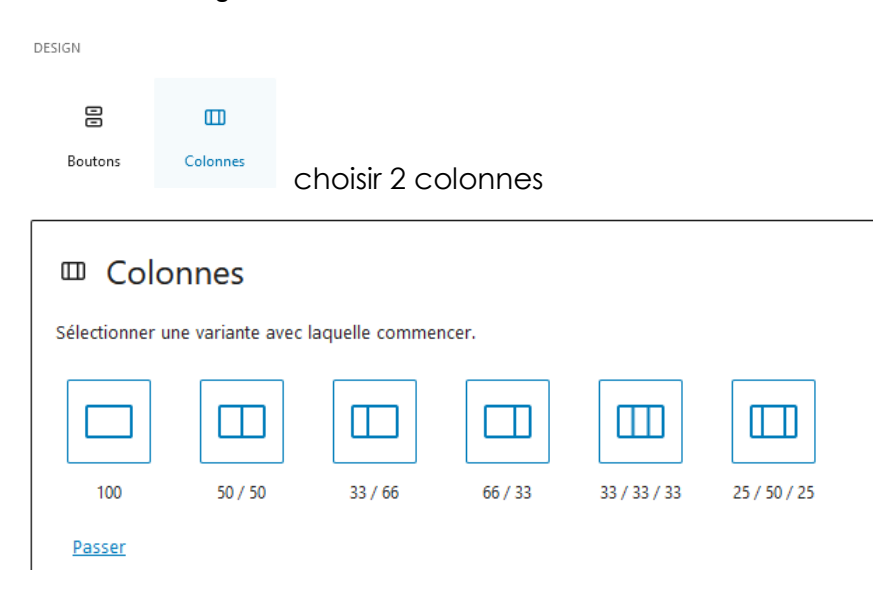

## Empiler ensuite 4 blocs en 2 x 2, respectivement

|             | T           |
|-------------|-------------|
| Image (Adv) | Paragraphe  |
| П           |             |
| Paragraphe  | Image (Adv) |

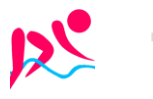

# Crée la nouvelle page vierge:

On se crée une nouvelle page

# **Copie de tous les blocs:**

On se place dans la page que l'on veut copier

On ne sélectionne pas un bloc en particulier (important), cela peut se faire en cliquant sur le volet droit de l'écran

| On demande le menu Options / Copier tous les blocs       |                             |                                                                       |
|----------------------------------------------------------|-----------------------------|-----------------------------------------------------------------------|
| 🚯 🛨 🖌 🕤 $iagle = $ 🔀 Design Library                      | 그 🖸 Mettre à                | à jour 🔣 🔲 🗄                                                          |
|                                                          | Page Bloc                   | Options<br>×                                                          |
| Essais écritures et présentation                         | Récapitulatif<br>Visibilité | <b>^</b><br>Publique                                                  |
| Titre H1                                                 | Publier<br>Modèle           | 17 janvier 2024 5 h<br>24 UTC+0<br>Modèle par défaut                  |
| Titre H2                                                 | URL                         | aquabike-kine-<br>concept.fr/essais-<br>ecritures-et-<br>presentation |
| Interis                                                  | AUTEUR / AUTRICE            |                                                                       |
| test de texte simple                                     | michel                      | ~                                                                     |
| 📜 :: û 🔳 ⊙ 🗵 : xte                                       | Bascule                     | r en brouillon                                                        |
| ♂ ceci est une liste                                     | Mettre                      | à la corbeille                                                        |
| <ul> <li>♂ avec plusieurs</li> <li>♂ éléments</li> </ul> | lmage mise en ava           | ant 🗸                                                                 |
|                                                          | ·····                       |                                                                       |

On se place dans la page où l'on veut la recopie (dans le premier bloc)

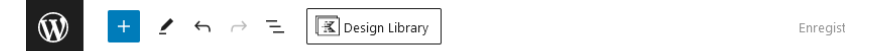

Saisissez le titre

Saisir « / » pour choisir un bloc

On demande CTRL+V

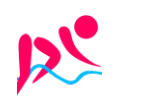

+

# FORMULAIRE

| Block Form dans une page Contact:                                                                         |                |               |                 |
|----------------------------------------------------------------------------------------------------|----------------|---------------|-----------------|
| ll n'y a pas de formulaire intégré dans Wordpress, mais<br>dans le theme virtue , si. On se crée une page | KADENCE BLOCKS |               |                 |
| contact, et on met un block kadence Form                                                                  | Row Layout     | Section       | E<br>Accordion  |
| On obtient immédiatement un formulaire utilisable                                                         | Gallery (Adv)  | Buttons (Adv) | H<br>Text (Adv) |
|                                                                                                    | Õ              | 0 0 7         |                 |
| Contact                                                                                                   | Countdown      | Count Up      | Form            |
| Name                                                                                                    |                |               |                 |
| Email *                                                                                                   |                |               |                 |
| Message *                                                                                                 |                |               |                 |
|                                                                                                    |                |               |                 |
| Envoyer                                                                                                   |                |               |                 |

## Modification du formulaire:

On peut ajouter autant de champs que l'on veut, chaque champ pourra être paramétré sur la droite, par son bloc de réglage. Qui prendra le nom du champs du formulaire

| Civilité Nom *                                      | Prénom                  | General                 | Style            | Advanced |
|-----------------------------------------------------|-------------------------|-------------------------|------------------|----------|
|                                                     |                         | Civilité Settings       |                  | ~        |
| Email pour vous contacter *                         | Téléphone (si souhaité) | Nom Settings            |                  | ~        |
|                                                     | ×                       | Prénom Settings         |                  | ~        |
| ○ Particulier ○ Professionnel ○ Associations ○ Autr | re                      | Email pour vous         | contacter Setti  | ngs 🗸    |
| Message *                                           |                         | Téléphone (si so        | uhaité) Settings | ~        |
|                                                     |                         | statut profession       | nel Settings     | ~        |
|                                                     |                         | Message Setting         | s                | ~        |
|                                                     | <i>li</i> .             | ÷                       | Add Field        |          |
| Envoyer                                             |                         | A second address of the |                  |          |

Sauf pour le bouton Submit!

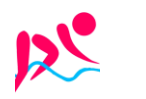

https://www.aquabike-kine-concept.fr Rouillard S. - Cabaré M. – Janv 2024

## Aspect Bouton Envoyer – aspect des champs – aspect des textes:

Il se gère à part, une fois le formulaire sélectionnée, on demande styles,

| <b>Form</b>   |                     |               |
|---------------|---------------------|---------------|
| General       | <u>الا</u><br>Style | Land Advanced |
| Field Styles  |                     | ~             |
| Label Styles  |                     | ~             |
| Submit Styles |                     | ~             |

Pour les champs Pour les textes Pour le bouton Submit (envoyer)

# Modifications des messages du formulaire:

Il se gèrent, une fois le formulaire sélectionné, dans Messages Settings

| ivies                        | sage se                                    | ungs                              |                       |       |         |
|------------------------------|--------------------------------------------|-----------------------------------|-----------------------|-------|---------|
| Succ                         | ess Me                                     | ssage                             |                       |       |         |
| Me                           | essage                                     | envoyé,                           | merci !               |       |         |
|                              |                                            |                                   |                       |       |         |
| S                            | ICCOSS N                                   | Ancong                            | Colors                |       | ~       |
| Pre S                        | Submit I                                   | Form Va                           | lidation              |       | ·       |
| Pre S<br>Erro                | Submit I                                   | Form Va                           | lidation              |       |         |
| Pre S<br>Erro<br>e c         | Submit I<br>r Messa<br>orrigé l            | Form Va<br>age<br>es erreu        | lidation<br>Irs avant | de co | ntinuer |
| Pre S<br>Erro<br>e c<br>Erro | Submit I<br>r Messa<br>orrigé I<br>r Messa | Form Va<br>age<br>es erreu<br>age | lidation              | de co | ntinuer |

**PS** : les libellés de chaque champs du formulaire, apparaissent ou selon selon ce que l'on demande dans chaque propriété :

|            | Nom Settings | ^ |
|------------|--------------|---|
|            | FIELD TYPE   |   |
|            | Text         | ~ |
| Contact    | Required?    |   |
|            | Field Label  |   |
| er mut     | Nom          |   |
| Monsieur v | Show Label   |   |

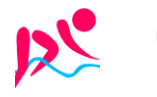

# Paramétrage email (obligatoire):

Il faut indiquer ce que l'on veut faire sur un clic bouton submit (envois)

| Actio        | ions After Submit |  |
|--------------|-------------------|--|
| $\checkmark$ | Email             |  |

En paramétrant un minimum de choses dans email settings

~

|                               |                                    |                                                                                             | Email Settings                                       |  |
|-------------------------------|------------------------------------|---------------------------------------------------------------------------------------------|------------------------------------------------------|--|
|                               |                                    | _                                                                                           | Email To Address                                     |  |
| L'adresse                     | e ou le formu                      | laire sera envoyé                                                                           | michel@cabare.net                                    |  |
|                               |                                    |                                                                                             | Seperate with comma for more then one email address. |  |
|                               |                                    |                                                                                             | Email Subject                                        |  |
|                               |                                    |                                                                                             | envois depuis site web                               |  |
| Une adre                      | esse mail valc                     | able, <u>du domaine</u>                                                                     | From Email                                           |  |
| <u>ou le site</u>             | <u>est hébergé</u>                 | . Mieux si c'est                                                                            | contact@aquabike-kine-concept.fr                     |  |
| l'adresse<br>d'admini         | stration du si                     | comme adresse<br>te wordpress                                                               | From Name                                            |  |
| Ici <b>conta</b>              | ct@aquabike                        | e-kine-concept.fr                                                                           | {field_2}                                            |  |
| 🛐 Réglages 🔸                  | Adresse web de WordPress<br>(URL)  | https://www.aquabike-kine-concept.fr                                                        | REPLY TO                                             |  |
| Écriture<br>Lecture           | Adresse web du site (URL)          | https://www.aquabike-kine-concept.fr                                                        | From Email 🗸                                         |  |
| Commentaires<br>Médias        |                                    | Saisissez la même adresse, sauf si vous <u>souhaitez que</u>                                |                                                      |  |
| Permaliens<br>Confidentialité | Adresse e-mail<br>d'administration | contact@aquabike-kine-concept.fr<br>Cette adresse est utilisée à des fins d'administration. |                                                      |  |
|                               |                                    |                                                                                             |                                                      |  |
|                               |                                    |                                                                                             | Bcc                                                  |  |
|                               |                                    |                                                                                             |                                                      |  |
|                               |                                    |                                                                                             | Send as HTML email?                                  |  |
|                               |                                    |                                                                                             | If off plain text is used.                           |  |

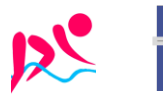

# Diagnostique Paramétrage email (www.mail-tester.com):

Depuis l'adresse mail à tester,

par exemple contact@aquabike-kine-concept.fr,

Il faut envoyer un mail à une adresse particulière que l'on récupère sur le site <u>https://www.mail-tester.com/</u>

# On va sur le site

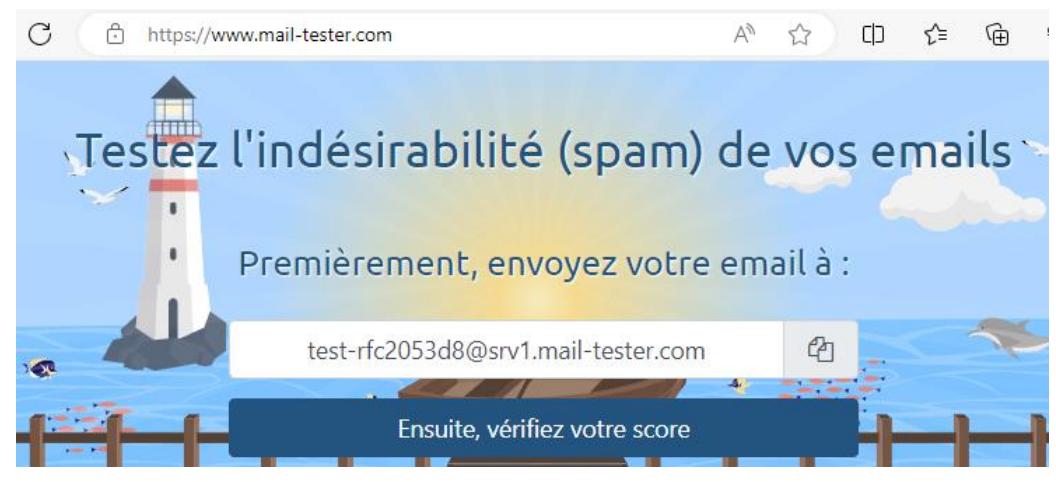

donc ici on note l'adresse mail

# test-rfc2053d8@srv1.mail-tester.com

Et depuis le webmail de l'adresse à tester on envoi un mail

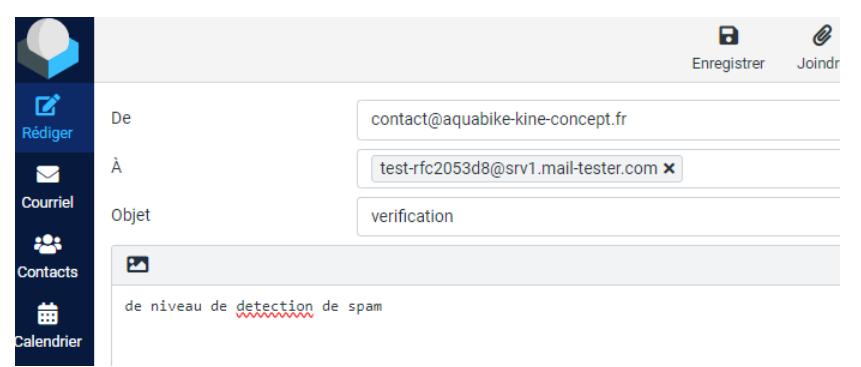

Et on regarde le résultat

| <ul> <li>[SPF] Votre serveur 135.125.97.145 est authentifié pour utiliser contact@aquabike-kine-concept.fr</li> </ul> | <b>√</b>     |
|----------------------------------------------------------------------------------------------------|--------------|
| > Votre signature DKIM est valide                                                                                     | <b>v</b>     |
| <ul> <li>Vous n'avez pas d'enregistrement DMARC</li> </ul>                                                            | $\checkmark$ |
| <ul> <li>Votre serveur 135.125.97.145 est correctement associé avec serveur.ex2-<br/>wp11.com</li> </ul>              | <b>√</b>     |
| <ul> <li>Votre nom de domaine aquabike-kine-concept.fr est rattaché à un serveur<br/>mail.</li> </ul>                 | ✓            |
| <ul> <li>Votre nom d'hôte serveur.ex2-wp11.com est rattaché à un serveur.</li> </ul>                                  | ✓            |

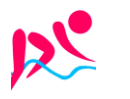

Rouillard S. - Cabaré M. - Janv 2024

## Récupération d'un champ dans le formulaire:

Dans le formulaire

| Name *           | Last Name * |   | Email Settings     |
|------------------|-------------|---|--------------------|
| John             | Doe         |   | Email To Address   |
| Email *          |             |   | info@kadencewp.com |
| email@gmail.com  |             |   | Email Subject      |
| Subject *        |             |   | {field_4}          |
| General Question |             | + | From Email         |
| Message          |             |   | From Name          |
|                  |             |   | Reply To           |
| Submit           |             |   | Email Field        |

# FORMULAIRE – RECAPTCHA GOOGLE

# **Compte Google:**

Utilisation de l'option **Recaptcha** google nécessite de se logguer sur le site de google avec un identifiant de compte Google

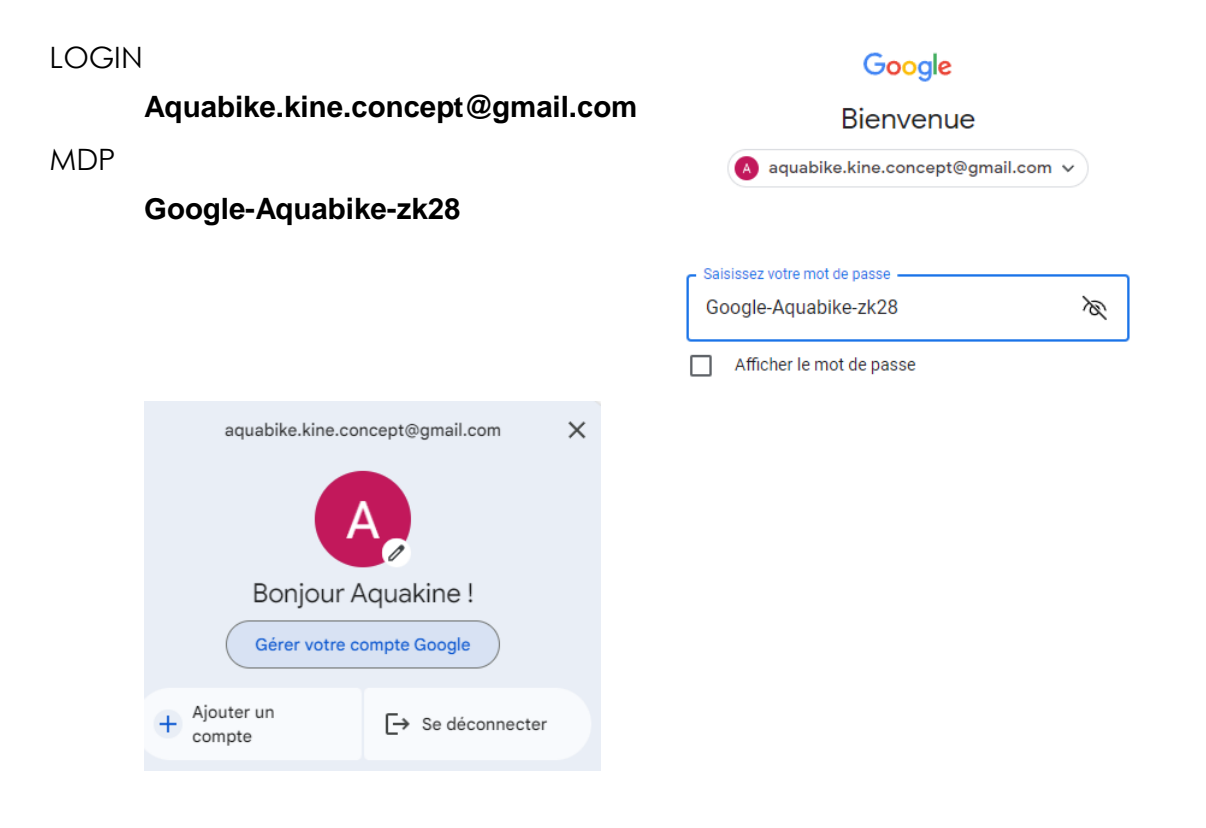

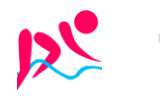

# Google

| Créer un compte Google                                                                                                    |                                                                                                    |
|----------------------------------------------------------------------------------------------------|----------------------------------------------------------------------------------------------------|
| Saisissez votre nom                                                                                                    | Google                                                                                                    |
| Prénom                                                                                                    | Informations générales                                                                                                    |
| Aquakine                                                                                                    | Saisissez votre date de naissance et votre genre                                                                            |
| Nom (facultatif)                                                                                                    |                                                                                                    |
| Rouillard                                                                                                    | Jour   Mois     02   Juillet                                                                                                |
|                                                                                                    |                                                                                                    |
| Suivant                                                                                                    | Genre<br>Homme                                                                                                    |
| Google                                                                                                    |                                                                                                    |
| Choisissez votre adresse Gmail                                                                                                    | Google                                                                                                    |
| Sélectionnez une adresse Gmail ou créez-en une                                                                                                | Mot de passe sécurisé                                                                                                    |
| orouillardaquakine@gmail.com                                                                                                    | Créez un mot de passe sécurisé avec des lettres,<br>des chiffres et des symboles.                                           |
| aquakinerouillard@gmail.com                                                                                                    | Mot de passe<br>Google-Aquabike-zk28                                                                                        |
| <ul> <li>Créer votre propre adresse Gmail</li> </ul>                                                                                          | c Confirmer                                                                                                    |
| c Créer une adresse Gmail                                                                                                    | Google-Aquabike-zk28                                                                                                    |
| aquabike.kine.concept @gmail.com                                                                                                    | Afficher le mot de passe                                                                                                    |
|                                                                                                    |                                                                                                    |
|                                                                                                    | Google                                                                                                    |
| Google                                                                                                    | Ajouter une adresse e-mail de                                                                                               |
| Confirmez que vous p'êtes pas un                                                                                                    | récupération                                                                                                    |
| robot                                                                                                    | Adresse à laquelle Google peut vous contacter e<br>cas d'activité inhabituelle sur votre compte ou d<br>problème d'accès.   |
| Recevoir un code de validation sur votre téléphone                                                                                            |                                                                                                    |
| N° de téléphone                                                                                                    | Moresse e-mail de recuperation<br>michel@cabare.net                                                                         |
|                                                                                                    |                                                                                                    |
|                                                                                                    | Google                                                                                                    |
|                                                                                                    | Exploitez pleinement votre                                                                                                  |
|                                                                                                    | numéro                                                                                                    |
|                                                                                                    | Si vous le souhaitez, vous pouvez ajouter votre numéro de<br>téléphone à votre compte afin qu'il soit utilisé avec d'autres |
|                                                                                                    | services Google. En savoir plus                                                                                             |
|                                                                                                    | Par exemple, votre numéro sera utilisé pour                                                                                 |
| Google                                                                                                    | Recevoir des appels vidéo et des messages                                                                                   |
| Ajouter numéro tél.                                                                                                    | <b>G</b> Améliorer la pertinence des services Google, y compris celle des annonces                                          |
| № de téléphone           0688652613                                                                                                    | Plus d'options                                                                                                    |
| Google utilisera ce numéro uniquement pour la sécurité du compte.<br>Personne ne pourra le voir. Vous pourrez décider plus tard de l'utiliser | Oui, j'accepte Ignorer                                                                                                    |

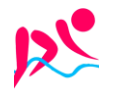

Á

https://www.aquabike-kine-concept.fr

dpress - ver 1.1 - Rouillard S. - Cabaré M. – Janv 2024

#### Google

# Examiner les informations de votre compte

Vous pouvez utiliser ces informations au moment de vous connecter

Aquakine Rouillard aquabike.kine.concept@gmail.com

Numéro de mobile de récupération 06 88 65 26 13

## Google

## Pour accélérer vos recherches, enregistrez votre activité sur le Web et les applications

Étape 1 sur 4

Indiquez si vous voulez enregistrer votre activité sur le Web et les applications

O Conserver jusqu'à ce que je supprime manuellement

O Conserver l'activité pendant 18 mois et la supprimer manuellement à tout moment

 Ne pas enregistrer mon activité sur le Web et les applications dans mon compte Google

#### Google

# Activez la personnalisation des annonces pour voir des annonces plus adaptées

Étape 3 sur 4

Indiquez si vous souhaitez activer la personnalisation des annonces

O Afficher des annonces personnalisées Personnalise les annonces que vous voyez en fonction de votre activité et d'autres données, et vous permet de bloquer les annonceurs ou les sujets qui ne vous intéressent pas

Afficher des annonces génériques
 Des annonces continueront de s'afficher, mais elles risquent

d'être moins pertinentes, car elles seront basées sur des facteurs généraux tels que l'heure, votre position approximative et le contenu de la page que vous consultez

#### Google

#### Sélectionnez vos paramètres

- Sélection express (1 étape)
   Choisissez vos paramètres en une étape. Les paramètres que vous activez ou désactivez permettent d'adapter le contenu et les expériences publicitaires que vous voyez.
- Sélection manuelle (4 étapes) Choisissez vos paramètres étape par étape. Les paramètres que vous activez ou désactivez permettent d'adapter le contenu et les expériences publicitaires que vous voyez.

# Google

Pour bénéficier des recommandations sur la page d'accueil YouTube, enregistrez votre historique YouTube

Étape 2 sur 4

Indiquez si vous souhaitez enregistrer votre historique YouTube

O Conserver jusqu'à ce que je supprime manuellement

- O Conserver l'activité pendant 36 mois et la supprimer manuellement à tout moment
- Ne pas enregistrer l'historique YouTube dans mon compte

# Recevoir des rappels occasionnels concernant la confidentialité de vos données

Étape 4 sur 4

Indiquez si vous souhaitez recevoir occasionnellement des rappels pour effectuer un Check-up Confidentialité et examiner vos principaux paramètres de confidentialité

- Choisissez les types de données que nous enregistrons
- Modifiez les éléments partagés avec vos proches ou rendus publics
- Gérez les types d'annonces que vous souhaitez voir
- Rappels concernant les règles de confidentialité Recevez occasionnellement des e-mails de rappel concernant ces paramètres

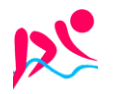

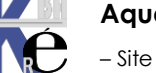

Rouillard S. - Cabaré M. – Janv 2024

### Google

#### Confirmer vos paramètres

Vous pouvez modifier vos paramètres à tout moment dans votre compte Google

Activité sur le Web et les applications Ce paramètre sera désactivé

 Historique YouTube Ce paramètre sera désactivé

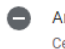

 Annonces personnalisées Ce paramètre sera désactivé

Rappels concernant les règles de confidentialité Des e-mails de rappel occasionnels sont en place

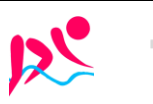

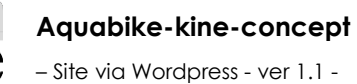

## Clés Re captcha V3 Google:

Utilisation de l'option Recaptcha google nécessite de se logguer sur le site de google avec un identifiant de compte Gogle pour obtenir une paire de clé

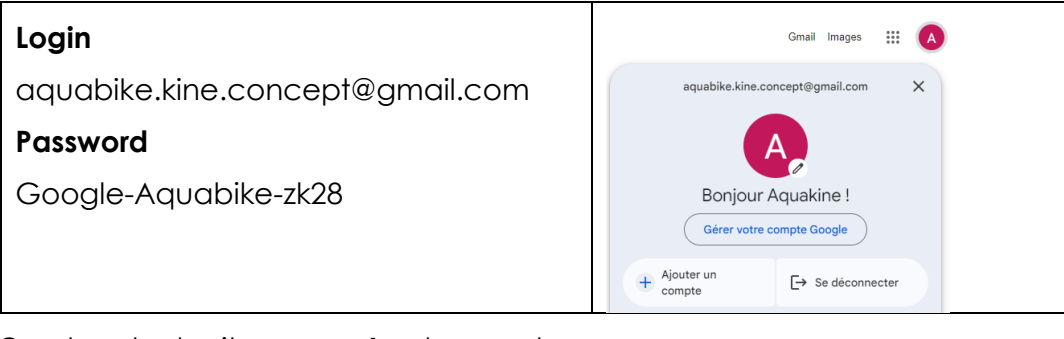

### On cherche le site **recaptcha** de google

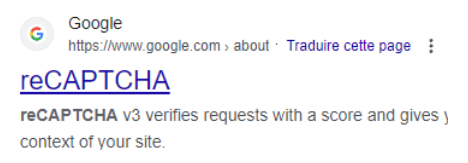

## on demande V3 Admin Console pour enregistrer un site

| ← C              | Libellé (;)                                                          |
|------------------|----------------------------------------------------------------------|
| Google reCAPTCHA | aquabike                                                             |
|                  | 8 / 50                                                               |
|                  | Type de reCAPTCHA (j)                                                |
|                  | Sur la base d'un score (v3) Valider les requêtes à l'aide d'un score |
|                  | O Défi (v2) Valider les requêtes à l'aide d'un test                  |
|                  | Domaines (j)                                                         |
|                  | + aquabike-kine-concept.fr                                           |

## On obtient deux cles

| gle reCAPTCHA                    |                                                                  |
|----------------------------------|------------------------------------------------------------------|
| Ajoutez la clé reCAPTCHA à votre | site                                                             |
| Utilisez cette clé de site c     | lans le code HTML de votre site destiné aux utilisateurs. 🛛 Voir |
| OT COPIER LA CLÉ DU<br>SITE      | 6Lc1AlOpAAAAAHpzyav90LbYME523pS9lmm2wW3e                         |
|                                  | nour la communication entre votre site et le service reCAPTCHA   |
| Utilisez cette cie secrete       |                                                                  |

Clé Site Clé secrète

# 6Lc1Al0pAAAAAHpzyav90LbYME523pS9Imm2wW3e 6Lc1Al0pAAAAAPPAfpGELohbGlsd7X8bCDlwvHuY

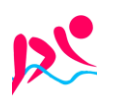

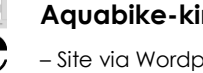

Sélectionnez le formulaire et affichez les réglages de bloc

# Cliquez sur Google reCAPTCHA

Et ensuite on y a joute les 2 clées générées Précédemment

| Google reCAPTCHA                                        | ^                |  |  |  |  |
|---------------------------------------------------------|------------------|--|--|--|--|
| Enable Google reCAPTCHA                                 |                  |  |  |  |  |
| Recaptcha Version                                       |                  |  |  |  |  |
| V3                                                      | V2               |  |  |  |  |
| <u>Get keys</u> @  <u>Get help</u> t<br>Language Codes@ | 3                |  |  |  |  |
| Force Specific Langua                                   | age              |  |  |  |  |
| Site Key                                                |                  |  |  |  |  |
| AAAHpzyav90LbYM                                         | E523pS9Imm2wW3e  |  |  |  |  |
| Secret Key                                              |                  |  |  |  |  |
| AAAAAPPAfpGELohb                                        | Glsd7X8bCDlwvHuY |  |  |  |  |
|                                                         |                  |  |  |  |  |

| Actions After Submit    | ~ |
|-------------------------|---|
| Email Settings          | ~ |
| Basic Spam Check        | ~ |
| Google reCAPTCHA        | ^ |
| Enable Google reCAPTCHA |   |
| Message Settings        | ~ |

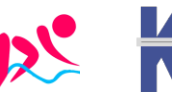

# FORMULAIRE - SPAM

**Compte Google:** 

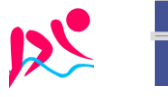

Á

# Vidéo Wistia (x entreprise):

Coût : version de base gratuite, fonctions avancées à partir de 19 \$ ou 79 \$ par mois (facturation annuelle)

Informations pour le téléchargement de vidéos :

- Résolution maximale : 4K (3840 x 2160 pixels)
- Taille maximale du fichier : 8 Go
- Durée maximale de la vidéo : 2 heures
- Rapport d'aspect : tous (lecteur responsive)
- Espace de stockage : 10 vidéos maximum dans la version gratuite, espace de stockage étendu selon l'abonnement (Plus, Pro, Advanced ou Premium)
- Formats vidéo acceptés : MP4 (recommandé), MOV, AVI, WMV, FLV, MKV, 3GPP

Aperçu des principaux avantages :

- Pas de publicités
- Lecteur intégré entièrement personnalisable avec branding personnalisé
- Les prospects peuvent être saisis directement à partir de la vidéo
- Intégrations CRM

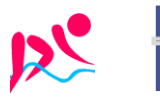

# Vidéo Viméo (x entreprise):

Coût : Version de base gratuite (fonctions avancées à partir de 8 euros par mois)

Informations pour le téléchargement de vidéos :

- Résolution maximale : 8K (8192 x 4320 pixels)
- Taille maximale du fichier : 500 Mo (version gratuite)
- Longueur maximale de la vidéo : limitée par la taille du fichier
- Rapport d'image : 16:9 (cadre noir automatique pour les vidéos 4:3)
- Espace de stockage : 5 Go au total, avec une limite de 500 Mo/semaine et un maximum de 10 téléchargements/jour (version gratuite)
- Formats vidéo acceptés : MOV, MPEG4, MP4, AVI, WMV, FLV, MKV, 3GPP etc.

Aperçu des principaux avantages :

- Pas de publicités
- Incrustations vidéo personnalisables et discrètes
- Tu peux créer tes propres vidéos directement sur la plateforme avec Vimeo Create.
- Version premium avantageuse

# Jetpack (x wordpress):

Coût : 12 euros par mois (facturation annuelle)

Informations pour le téléchargement de vidéos :

- Taille maximale du fichier : 2 Go (1 Go ou moins est recommandé)
- Longueur maximale de la vidéo : limitée par la taille du fichier
- Espace de stockage : 1 To (version Premium)
- Formats vidéo acceptés : MP4, MOV, WMV, AVI, MPEG, OGV, 3GPP et 3GPP2

Aperçu des principaux avantages :

- Lecteur vidéo personnalisable sans publicité
- Hébergement vidéo illimité
- Analyses et statistiques de tes vidéos directement dans le Tableau de bord WordPress

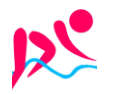

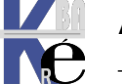

| olution actuelle Wistia:            |                      |                                                                                    |                        |
|-------------------------------------|----------------------|------------------------------------------------------------------------------------|------------------------|
| ≥WIS                                | TIA                  |                                                                                    |                        |
|                                     |                      |                                                                                    |                        |
| Email                               |                      |                                                                                    |                        |
| Password                            | Forgot password?     | Login : michel@cabare.net<br>Mdp : Wistia-Jb62                                     |                        |
| Remember me                         | Sign in              |                                                                                    |                        |
| _                                   |                      |                                                                                    |                        |
| ← BACK TO CONTENT LIBRARY           | ☆ <b>∂</b> ≠         |                                                                                    |                        |
|                                     | michel's first       | folder                                                                             | Add 🗸                  |
| Media                               | Get started by addin | g a video to your folder - you can always delete it later!                         |                        |
| Analytics                           |                      |                                                                                    |                        |
| Permissions                         |                      |                                                                                    | 12                     |
|                                     |                      | + Add New Section                                                                  |                        |
| Export All Media                    |                      | video-aquabike-54m22s /<br>Video 54:22 · Jan 31, 2024, 6:50 PM                     | O<br>plays             |
| Delete Folder                       |                      | video-aquabike-coach-steph-3m19s-shivers<br>Video 3:19 · Jan 31, 2024, 6:03 PM     | 3<br>plays             |
|                                     |                      | video-aquabike-coach-vero-3m27s-loverfool<br>Video 3:27 · Jan 31, 2024, 6:00 PM    | 0<br>plays             |
|                                     |                      | video-aquabike-coach-harmonie-3m09s-i-am-too<br>Video 3:09 · Jan 31, 2024, 5:12 PM | 7<br>play<br>3 Support |
| tabare.wistia.com/medias/rmo4veze9e |                      |                                                                                    |                        |

# Récupération du code HTML - embed:

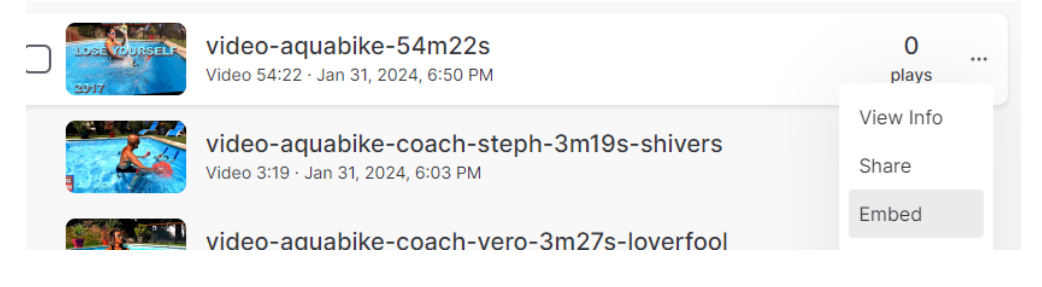

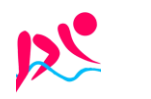

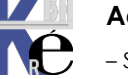

## Par exemple popover, puis on demande Copy Code

×

#### Embed Media

Choose how you would like to embed your media.

| Inline                      | e Popover                                          | Email Campaign                                                               |                                                              |
|-----------------------------|----------------------------------------------------|------------------------------------------------------------------------------|--------------------------------------------------------------|
| A popo<br>text lin<br>media | over embed al<br>Ik or media th<br>appears as ar   | lows you to hide your p<br>umbnail. When the link<br>n overlay over your pag | blayer behind a<br>is clicked, your<br>le. <u>Learn More</u> |
| Embed                       | Preview:                                           |                                                                              |                                                              |
| Los<br>Suit                 | ELF                                                |                                                                              |                                                              |
| ۲                           | Display Link as<br>Your link will ap<br>your page. | s Thumbnail<br>opear as a fixed size thum                                    | bnail within                                                 |
|                             | 150                                                | 84                                                                           |                                                              |
|                             | Responsi                                           | ive                                                                          |                                                              |
|                             |                                                    |                                                                              |                                                              |
|                             | o s                                                | show Embed Code                                                              | Copy Code                                                    |

<script src="https://fast.wistia.com/embed/medias/rmg4yeze9e.jsonp"
async></script><script src="https://fast.wistia.com/assets/external/E-v1.js"
async></script><span class="wistia\_embed wistia\_async\_rmg4yeze9e
popover=true" style="display:inlineblock;height:84px;position:relative;width:150px">&nbsp;</span>

### Collage dans une page Wordpress:

Il faut créer un bloc HTML personnalisé (dans WIDGETS)

| WIDGETS                |                          |            |      |      |               |      |               |   |  |
|------------------------|--------------------------|------------|------|------|---------------|------|---------------|---|--|
| )<br>Archives          | <br>Calendrier           |            | HTML |      | $\hat{\cdot}$ | HTML | Prévisualiser | : |  |
| HTML                   |                          |            | Écri | re d | u HTMI        |      |               |   |  |
| H I ML<br>personnalisé | Derniers<br>commentaires | on obtient |      |      |               |      |               |   |  |

### Et on colle CTRL + V

| html :: 🗘                                                                                                    | HTML Prévisualiser    |                                                                                                    |  |  |
|----------------------------------------------------------------------------------------------------|-----------------------|----------------------------------------------------------------------------------------------------|--|--|
| <script async="" src="{&lt;/th&gt;&lt;td&gt;https://fast.wistia.c&lt;/td&gt;&lt;th&gt;om/embed/medias/rmg4yeze9e.jsonp"></script> <script< th=""></script<> |                       |                                                                                                    |  |  |
| <pre>src="https://f</pre>                                                                                                    | fast.wistia.com/asset | s/external/E-v1.js" async> <span class="wistia embed&lt;/th&gt;&lt;/tr&gt;&lt;tr&gt;&lt;td colspan=6&gt;&lt;pre&gt;wistia_async_rmg4yeze9e popover=true" style="display:inline-block;height:84px;position:relative;width:&lt;/pre&gt;&lt;/td&gt;&lt;/tr&gt;&lt;tr&gt;&lt;th&gt;150px"> &lt;</span> |  |  |

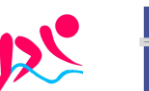

https://www.aquabike-kine-concept.fr

# Fonctionnalité Icône :

Lorsque vous utilisez la fonctionnalité **Icône du site**, vous n'avez pas besoin de préparer vous-même le fichier favicon.ico ni de modifier votre fichier de thème.

Tout ce que vous avez à faire est d'accéder à l'écran Personnaliser (accessible via le Tableau de bord, menu Apparence, puis Personnaliser) et de spécifier une image carrée d'une hauteur et d'une largeur d'au moins 512 pixels.

Suivez les étapes ci-dessous pour utiliser la fonctionnalité Icône du site afin de configurer une favicon pour votre site.

Préparez le fichier image. Il doit être carré, avoir une hauteur et une largeur d'au moins 512 pixels.

Puis on demande Apparence, Personnaliser, Onglet Identité du site.

Dans la section **Icône du site**, cliquez sur le bouton **Sélectionner l'icône du site**.

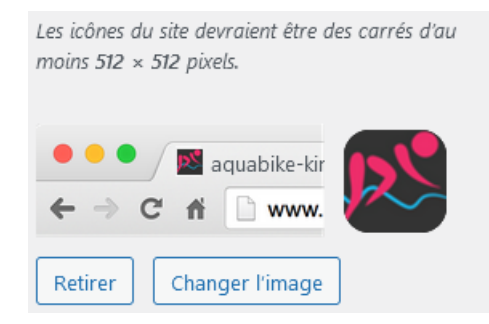

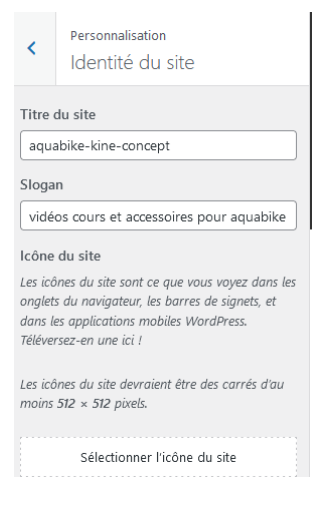

Vous avez la possibilité de recadrer l'image tout en ayant un aperçu (sur la droite) de la **favicon** dans la barre d'adresse et en tant qu'icône d'application.

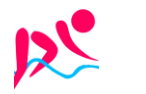

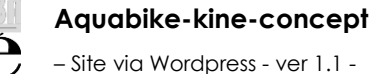

Page 57/73

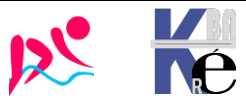

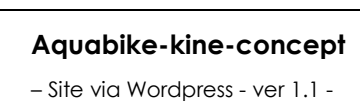

https://www.aquabike-kine-concept.fr Page 58/73 Rouillard S. - Cabaré M. – Janv 2024

# PLAN DU SITE (PAGE) - SITEMAP

# Sitemap xml

Il faut créer un fichier .XML et un fichier .TXT

sitemap.xml
isitemap.xml.gz
isitemaps.zip
isitemaps.zip
iurllist.txt

On peut utiliser le site en ligne **xml-sitemaps.com** pour récupérer un jeu de ces fichiers

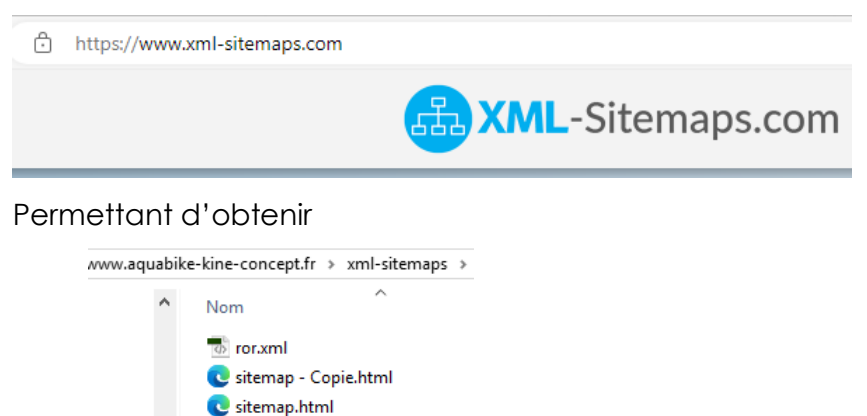

N.B : attention si dans WordPress on a modifié via réglage / lecture/ visibilité par les moteurs de recherche (pour ajouter ou enlever la balise meta nofollow dans la page index) il faut modifier/republier la page index pour que le réglage soit effectif !

| 1              | 쉽 aquabike-kine-co | oncept 🛡 0 🕂 Créer 🚸                              |                                                            |
|----------------|--------------------|---------------------------------------------------|------------------------------------------------------------|
| <b>&amp;</b> } | Tableau de bord    | Réglages de lecture                               |                                                            |
| *              | Articles           | La page d'acqueil affiche                         |                                                            |
|                | Portefolio         | La page d'accueir arriche                         | Les dermers andres                                         |
| <b>9</b> )     | Médias             |                                                   | The <u>page statique</u> (choisir d-dessous)               |
|                | Pages              |                                                   | Page d'accueil : Aquabike, les Fondamentaux                |
| ĿI             | Blocks             |                                                   | Page des articles : Sélectionner —                         |
| •              | Commentaires       |                                                   | L                                                          |
| ~              | Apparence          | Les nages du site doivent                         |                                                            |
| é              | Extensions         | afficher au plus                                  | 10 C articles                                              |
| *              | Comptes            |                                                   |                                                            |
| ىكى            | Outils             | Les flux de syndication<br>affichent les derniers | 10 🗘 éléments                                              |
| Ļţ             | Réglages           |                                                   |                                                            |
|                | néral              | Dans chaque publication du                        | Le texte complet                                           |
|                | iture              | flux, inclure                                     | ⊖ Extrait                                                  |
| Lec            | ture               |                                                   | Votre thème détermine comment le contenu est affiché dan   |
|                | mmentaires         |                                                   |                                                            |
| Mé             | dias               | Visibilité par les moteurs de<br>recherche        | Demander aux moteurs de recherche de ne pas indexer        |
| Per            | maliens            |                                                   | Certains moteurs de recherche peuvent décider de l'indexer |
|                | nfidentialité      |                                                   |                                                            |
| Lite           | Speed Cache        | Enregistrer les modifications                     |                                                            |

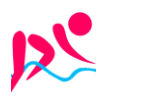

# Page plan du site

Elle est créé à partir du fichier html généré via **xml-sitemaps** (cf chap précédant)

Avec un **widget HTML personnalisé**, contenant le code HTML des pages avec leurs liens

# Plan du site

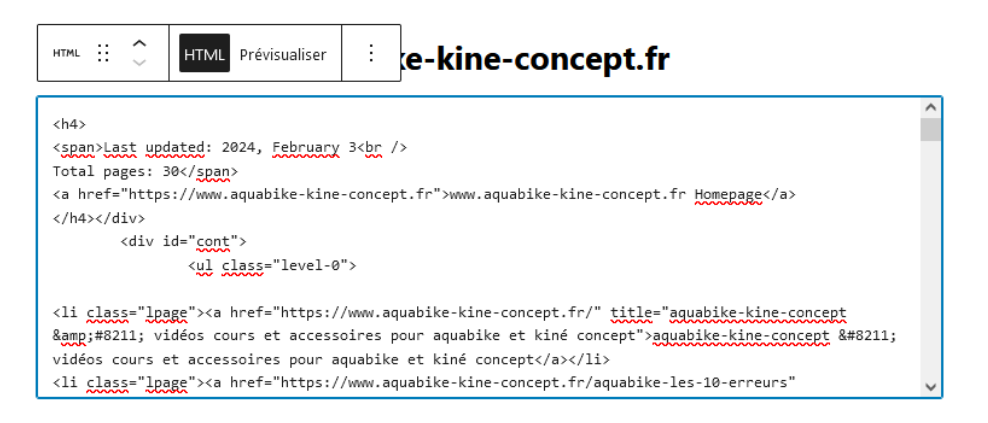

# Plan du site

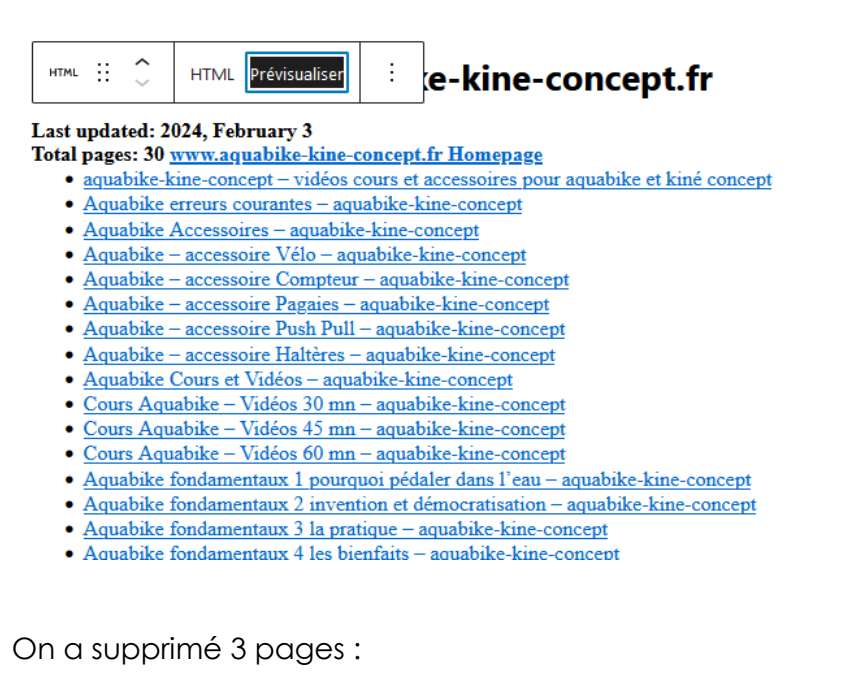

- Contact
- Essais
- Plan du site (pour éviter les références circulaires)

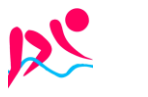

# **REFERENCEMENT SEO (STANDARD)**

# Permalien

Aucun réglage spécifique, on utilise le nom de l'article

# **Titres menus**

Aucun réglage spécifique, on utilise le nom de l'article

# Titres sur les liens de menu

# **Objectif:**

| Titre sur lien                                                                                    | ·····                                                                       |
|---------------------------------------------------------------------------------------------------|-----------------------------------------------------------------------------|
| Ville de Chambéry                                                                                 | Accueil Chambéry Métropolis<br>Intercommunalité – Chambéry Bauges Métropole |
| Présentation de la ville de Chambéry                                                              | Gestion des déchets                                                         |
| Chambéry est une commune française située dans le département de la Savoie en région Rhône-Alpes. |                                                                             |

# Principe :

# Apparence>Menus puis cliquez sur Options de l'écran

|              | 🚯 🗥 Ville de Chambéry 😎 1 루 0 🕂 Créer 📢 🧿 WP Edit Salutations, admin |                                           |                             |  |  |  |
|--------------|----------------------------------------------------------------------|-------------------------------------------|-----------------------------|--|--|--|
| <b>&amp;</b> | Tableau de bord                                                      | Menus Gérer avec l'aperçu en direct       | Options de l'écran ▼ Aide ▼ |  |  |  |
| *            | Articles                                                             | Modifier les menus Gérer les emplacements |                             |  |  |  |

# Venez cocher Attribut de titre

| 1  | 省 Ville de Chambéry | 🗢 1 🛡 0 🕂 Créer 🕅 3 WP Edit                                                                 | Salutations, admin 📃 🔷 |
|----|---------------------|---------------------------------------------------------------------------------------------|------------------------|
| 2  | Tableau de bord     | Blocs                                                                                       |                        |
| *  | Articles            | ☑ Pages ☑ Articles ☑ Liens personnalisés ☑ Catégories □ Étiquettes □ Format                 |                        |
| 9) | Médias              | Cible du lien Attribut de titre Classes CSS Relation avec le propriétaire du site lié (XFN) | Description            |
|    | Pages               |                                                                                             |                        |
|    | Commontairos        | Options de l'ech                                                                            | an 🗧                   |

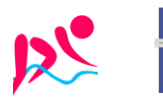

# **REFERENCEMENT EXTENSION YOAST**

# Permalien

Aucun réglage spécifique, on utilise le nom de l'article

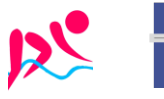

Aquabike-kine-concept
– Site via Wordpress - ver 1.1 -

https://www.aquabike-kine-concept.fr Page 62/73 Rouillard S. - Cabaré M. – Janv 2024

# **REFERENCEMENT ET GOOGLE**

# Principe

Pour travailler le référencement il faut au minimum

- Avoir des URL propres (re-écriture avec SEF ou SH404)
- travailler les titles des pages,
- travailler les **alias** des pages avec SEF,
- gérer les headings H1 H2 et H3 des articles,
- Créer le plan du site et couplage avec un xmap et google sitemap
- faire l'annonce sur google map

on aura tout d'abord

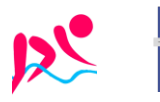

# **GOOGLE OUTILS WEBMASTER**

# Principe d'accès:

Il n'est pas toujours facile de trouver les outils google, ceux-ci changent régulièrement de place, mais dans les outils analytics, on peut souvent trouver... **Outils pour les webmasters** 

donnant

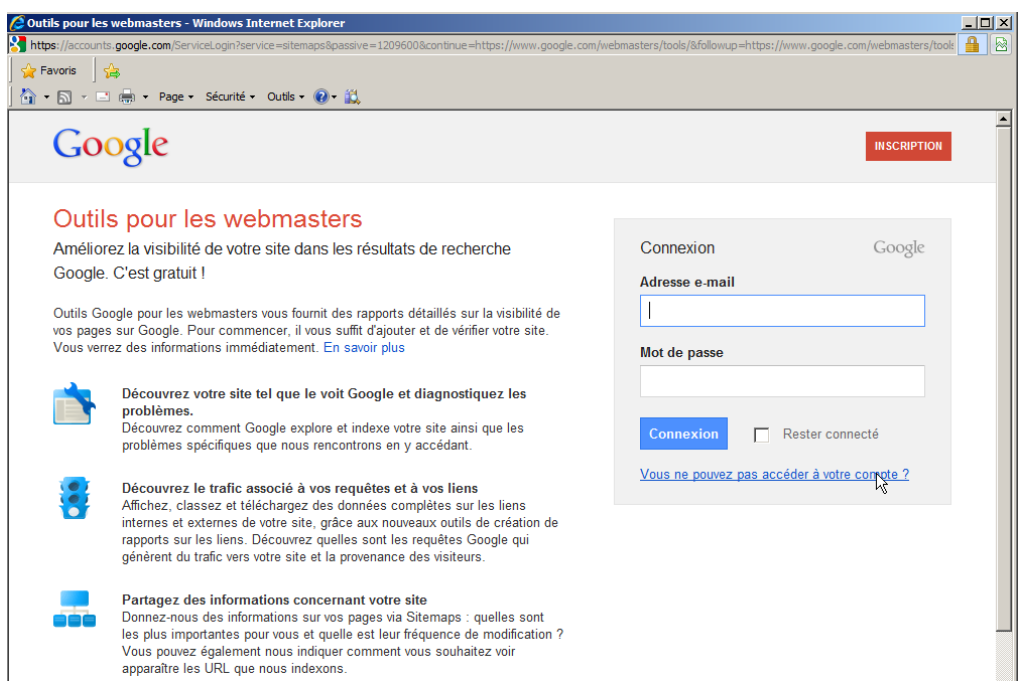

Il faut un compte google, ou gmail... (idem pour google analytics)

Login : roux.gallois@gmail.com

Mdp : roux38500

• Entrez l'adresse e-mail et le mot de passe de votre compte Google (Gmail), puis cliquez sur Connexion.

Rouillard S. - Cabaré M. - Janv 2024

• Cliquez sur Inscription.

- Site via Wordpress - ver 1.1 -

# Ajouter un Site dans l'outils Google

Dans la page d'accueil on demande d'ajouter un site...

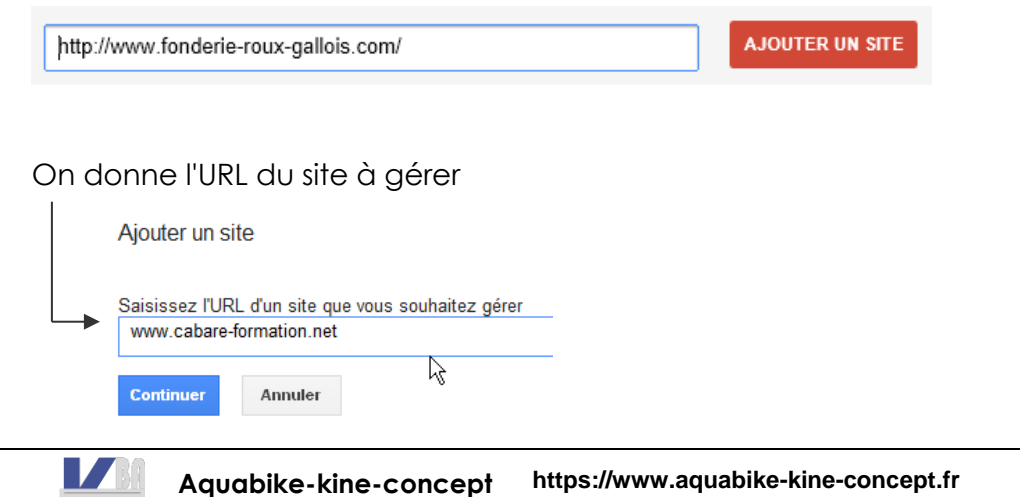

Il faut prouver à Google que l'on est bien le "propriétaire" du Site...

 

 Cotils pour les webmasters

 Confirmez que vous êtes bien le propriétaire de http://www.fonderie-roux-gallois.com/. En savoir plus

 Méthode recommandée
 Autres méthodes

 Méthode recommandée
 Autres méthodes

 O Balise HTML Ajoutez une balise Meta à la page d'accueil de votre site.
 Google Analytics Utilisez votre compte Google Analytics.

 O Fournisseur de nom de domaine Connectez-vous à votre fournisseur de nom de domaine.
 Metres méthodes

La méthode la plus simple n'étant pas de modifier le DNS... on demande **Méthode recommandée** 

La solution la plus simple est de poser un fichier html particulier (crée expressément dans cette procédure par google) à la racine du site...

| Méthode recommandée                                  | Autres méthodes                                                                                                    |  |  |  |  |
|------------------------------------------------------|----------------------------------------------------------------------------------------------------|--|--|--|--|
| Recommandée : Importer un fichier HTML               |                                                                                                    |  |  |  |  |
| Importez un fichier HTML s                           | sur votre site.                                                                                                    |  |  |  |  |
| 1. Téléchargez ce fichie                             | r de validation HTML [google7c093688058a8007.html] .                                                                     |  |  |  |  |
| 2. Transférez le fichier                             | vers http://www.fonderie-roux-gallois.com/.                                                                              |  |  |  |  |
| 3. Confirmez la réussite                             | du transfert en accédant au site http://www.fonderie-roux-gallois.com/google7c093688058a8007.html dans votre navigateur. |  |  |  |  |
| 4. Cliquez sur "Valider"<br>Pour conserver votre sta | ci-dessous.<br>Itut de propriétaire confirmé, ne supprimez pas le fichier HTML, même une fois la validation effectuée.   |  |  |  |  |
| VALIDER Pas maint                                    | enant                                                                                                    |  |  |  |  |

Il n'y a plus qu'à suivre le mode opératoire, on commence par larécupération du fichier,

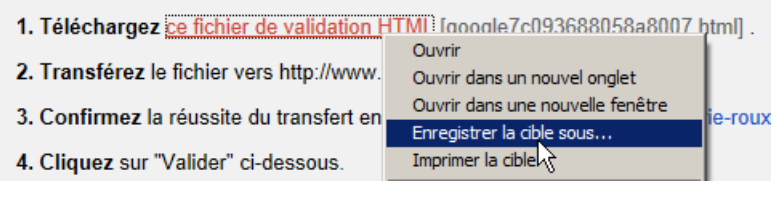

et transfert ensuite de ce fichier via FTP à la racine du site...

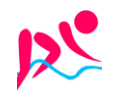

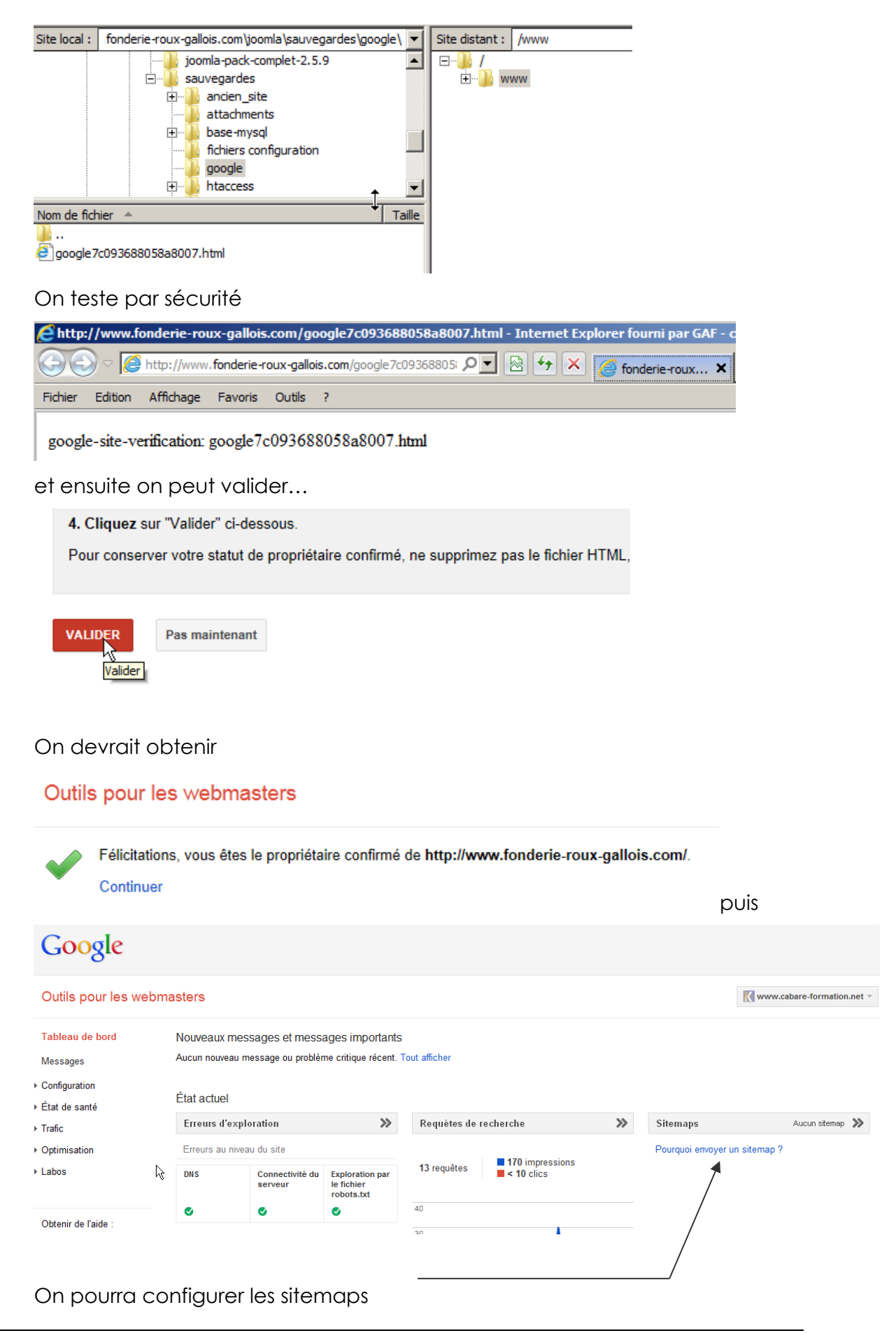

## **Sitemap Google**

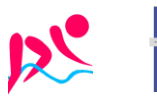

https://www.aquabike-kine-concept.fr

Page 66/73

Rouillard S. - Cabaré M. - Janv 2024

# C'est cette URL qu'il faut donner

| AJOUTER/TESTER UN SITEMAP                                                                                                    |                                   |
|----------------------------------------------------------------------------------------------------|-----------------------------------|
| C'est à dire                                                                                                    |                                   |
| Image: Sitemap File - Internet Explorer fournit par GAF - cabare       V         Image: Sitemap File - Internet Explorer fournit par GAF - cabare       V         Image: Sitemap File - Cabare <td< th=""><th> ite avec un compte "Super Utilisa</th></td<> | ite avec un compte "Super Utilisa |
| gallois-grenoble<br>Number of URLs in this Sitemap: 36                                                                                                    |                                   |
| URL                                                                                                    | Date de dernière modif            |
| http://www.fonderie-roux-gallois.com/                                                                                                    | 2013-03-13T07:28:15Z              |
| http://www.fonderie-roux-gallois.com/presentation-fonderie.html                                                                                                    | 2013-03-05T12:19:07Z              |
| http://www.fonderie-roux-gallois.com/presentation-fonderie/metier-fonderie.html                                                                                                    | 2013-03-05T12:19:07Z              |
| http://www.fonderie-roux-gallois.com/presentation-fonderie/histoire-fonderie-roux-gallois.html                                                                                                    | 2013-03-05T12:19:07Z              |
| http://www.fonderie-roux-gallois.com/prestations.html                                                                                                    | 2013-03-05T12:19:07Z              |
| Une fois envoyé il faut attendre le traitement de la part de google                                                                                                    |                                   |
|                                                                                                    |                                   |

| Sitemaps                                  |                                 |                           |               |             |          |         |                       |           | AJ          | DUTER/TESTE  | R UN SITEMAP              |
|-------------------------------------------|---------------------------------|---------------------------|---------------|-------------|----------|---------|-----------------------|-----------|-------------|--------------|---------------------------|
| Mes sitemaps (1)                          | Tous (1)                        |                           |               |             |          |         |                       |           |             |              |                           |
| Contenu des site                          | emaps                           |                           |               |             |          |         |                       |           |             |              |                           |
| Tous les types<br>contenu<br>Date d'envoi | de                              | Pages Web<br>36 Date d'en | voi           |             |          |         |                       |           |             |              |                           |
| 40                                        |                                 |                           |               |             |          |         |                       |           |             |              |                           |
| 30                                        |                                 |                           |               |             |          |         |                       |           |             |              |                           |
| 20                                        |                                 |                           |               | 4           |          |         |                       |           |             |              |                           |
| 0 We<br>Sitemaps (Tous I                  | <sup>eb</sup><br>les types de c | ontenu)                   |               |             |          |         |                       |           |             |              |                           |
| Tout télécharger                          | Renvoyer                        | Supprimer                 |               |             |          |         |                       | Afficher  | 25 lignes 🔻 | 1 à 1 su     | r1 < >                    |
| #                                         | Sitemap 🔺                       |                           |               |             |          | Туре    | Date de<br>traitement | Problèmes | Éléments    | Date d'envoi | Dans l'index              |
| □ 1                                       | /index.php?o                    | otion=com_xma             | p&view=xml&tr | mpl=compone | ent&id=1 | Sitemap | 28 mars 2013          | -         | Web         | 36           | En cours de<br>traitement |
|                                           |                                 |                           |               |             |          |         |                       |           |             | 1 à 1 si     | ur 1 < >                  |

## URL xxxx et WWW.xxxx redirection 301

Pour le référencement optimal d'un site, il est bon que son adresse de base soit unique. Peut importe que cela soit le domaine simple ou le domaine avec les www, (forme dite canonique), ce qui compte c'est que les deux adresses soient vues et analysées comme étant la même chose....

Dans Google on peut demander un paramétrage, indiquant de traiter toutes les adresses en une seule variante....

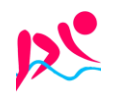

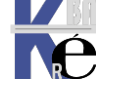

| Dans le <b>Tablea</b><br>Outils pour les webr                             | Dans le Tableau de Bord, Configuration paramètres Outils pour les webmasters |                                                                                                    |  |  |  |
|---------------------------------------------------------------------------|------------------------------------------------------------------------------|----------------------------------------------------------------------------------------------------|--|--|--|
| Tableau de bord<br>Messages                                               | Paramètres<br>Zone géographique<br>ciblée                                    | Emplacement des utilisateurs cible : France                                                                                                    |  |  |  |
| <ul> <li><sup>7</sup> Configuration</li> <li>Paramètres</li> </ul>        |                                                                              | Enregistrer Annuler                                                                                                    |  |  |  |
| Liens de site<br>Paramètres d'URL<br>Changement d'adresse<br>Utilisateurs | Domaine favori                                                               | Si vous spécifiez http://www.example.com comme domaine préféré, et si nous trouvons un lien vers<br>http://example.com, nous considérons qu'il s'agit du même lien. En savoir plus sur la définition d'un domaine<br>favori. |  |  |  |
| Associés<br>• État de santé<br>• Trafic                                   |                                                                              | C Ne pas définir de domaine favori<br>Afficher les URL de la manière suivante : www.fonderie-roux-gallois.com<br>Affich⩽ URL de la manière suivante : fonderie-roux-gallois.com                                              |  |  |  |
|                                                                           |                                                                              | Enregistrer Annuler                                                                                                    |  |  |  |

**N.B:** il peut être nécessaire de se déclarer "propriétaire" de l'adresse sans www pour que google accepte d'unifier les 2 URL...

| Trier : Selon l'état de s                                                                                                    | anté du site Par ordre alphabétique                                                                         | AJOUTER UN SITE |
|----------------------------------------------------------------------------------------------------|----------------------------------------------------------------------------------------------------|-----------------|
|                                                                                                    | fonderie-roux-gallois.com<br>Aucun nouveau message ou problème critique récent.                             | Gérer le site ▼ |
|                                                                                                    | www.fonderie-roux-gallois.com                                                                               | Gérer le site ▼ |
|                                                                                                    | Le domaine ravoir de votre site à été modifié Afficher les détails                                          | 27 mars 2013    |
| And the second second s | Nouvelle zone géographique ciblée définie pour http://www.fonderie-roux-gallois.com/ - Afficher les détails | 27 mars 2013    |

On peut effectuer une redirection, que ce soit via l'interface de l'hébergeur (chacun aura sa manière de présenter la chose...) ou via le pose d'un fichier de paramétrage **htaccess** mettant en place une redirection permanente de type 301...

Une redirection depuis domain.com sur www.domain.com se ferait via

RewriteEngine On RewriteBase / RewriteCond %{HTTP\_HOST} !^www.domain.com\$ [NC] RewriteRule ^(.\*)\$ http://www.domain.com/\$1 [L,R=301]

Une redirection depuis www.domain.com sur domain.com se ferait via

RewriteEngine On

RewriteBase /

RewriteCond %{HTTP\_HOST} !^domain.com\$ [NC]

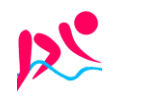

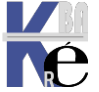

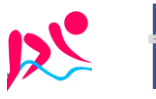

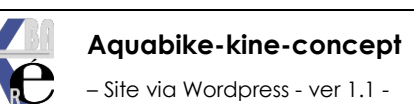

https://www.aquabike-kine-concept.fr Page 69/73 Rouillard S. - Cabaré M. – Janv 2024

# Inscription:

On fait une recherche de google analytics et on accède à l'adresse http://www.google.com/analytics/fr-FR/.

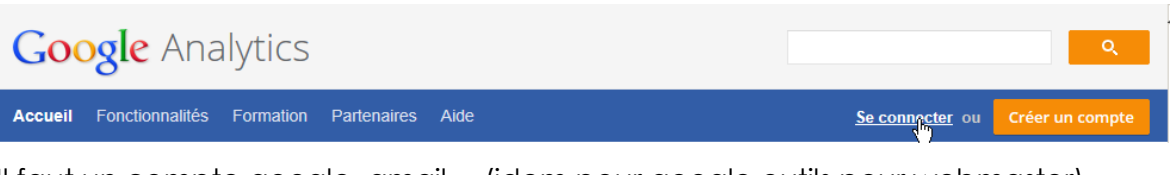

Il faut un compte google, gmail... (idem pour google outils pour webmaster)

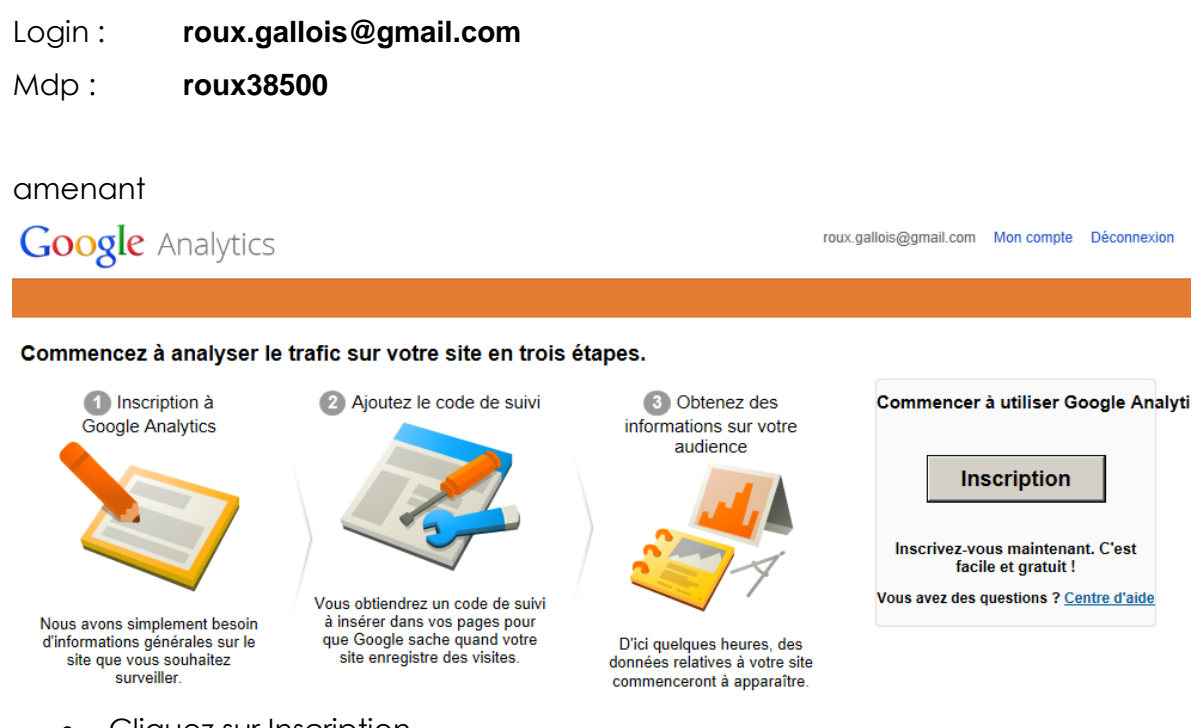

- Cliquez sur Inscription.
- Entrez l'URL du site Web que vous possédez et veillez à sélectionner http:// ou https:// dans la liste déroulante.
- Entrez le pseudonyme du compte dans le champ Nom du compte, Continuer.
- Indiquez vos coordonnées Continuer.
- Lisez les conditions d'utilisation de Google Analytics. Si vous les acceptez, cochez la case Oui, puis cliquez sur Créer un compte pour continuer.

La page Instructions relatives au suivi qui apparaît contient le code de suivi que vous devrez coller dans chaque page de votre site

En image, cela donne

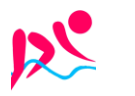

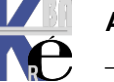

| Site Web                       | Application                 |
|--------------------------------|-----------------------------|
| Assurer le suivi des sites Web | Assurer le suivi des        |
| dont vous contrôlez le code    | interactions au sein des    |
| HTML                           | applications Android et iOS |

#### Sélectionner une méthode de suivi -

| Fonctionnalités                                                                                                  | O Universal Analytics BETA                             | <ul> <li>Classic Analytics</li> </ul> |
|----------------------------------------------------------------------------------------------------|--------------------------------------------------------|---------------------------------------|
| Fonctionnalités Google Analytics de base<br>(acquisition de visiteurs, comportement<br>et dennées de conversion) | ~                                                      | ~                                     |
| Suivi des événements                                                                                             | ~                                                      | ~                                     |
| Association d'un compte AdWords                                                                                  | ×                                                      | ✓                                     |
| Variables personnalisées                                                                                         | Passer aux statistiques et<br>variables personnalisées | ~                                     |
| Statistiques et variables personnalisées                                                                         | ~                                                      |                                       |
| Synchronisation des données en<br>ligne/hors connexion                                                           | ×                                                      |                                       |
| Suivi multiplate-forme                                                                                           | ×                                                      |                                       |
| Commandes de configuration simplifiées                                                                           | ×                                                      |                                       |
| Sélectionner les lancements de<br>nouvelles fonctionnalités                                                      | ×                                                      |                                       |
| Outils publicitaires avancés (AdSense,<br>tests de contenu, DFA, remarketing)                                    | Bientôt disponible                                     | ~                                     |

| Configuration de votre site Web                                                                                                    |                                                                                                    |
|----------------------------------------------------------------------------------------------------|----------------------------------------------------------------------------------------------------|
| Nom du site Web                                                                                                    |                                                                                                    |
| fonderie Roux gallois                                                                                                    |                                                                                                    |
| URL du site Web                                                                                                    |                                                                                                    |
| http://                                                                                                    |                                                                                                    |
| Exemple : http://www.mywebsite.com                                                                                                    |                                                                                                    |
| Catégorie sectorielle (?)                                                                                                    |                                                                                                    |
| Commerce et industrie                                                                                                    | $\searrow$                                                                                                    |
| Fuseau horaire des rapports                                                                                                    |                                                                                                    |
| France (GMT+                                                                                                    | 01:00) Paris                                                                                                    |
| Nom du compte                                                                                                    | ation. Ils contiennent un ou plusieurs codes de suivi                                                                                                    |
|                                                                                                    |                                                                                                    |
| roux ganois                                                                                                    |                                                                                                    |
| Paramètres de partage des données ?                                                                                                    |                                                                                                    |
| Seulement avec les autres produits Google facultatif<br>Bénéficiez de fonctionnalités publicitaires étendues et d'un plu<br>partageant les données Google Analytics de votre site Web av<br>auront accés à vos données. Afficher un exemple          | s grand confort d'utilisation d'AdWords, d'AdSense et d'autres produits Google en<br>vec d'autres services Google. Seuls les services Google (aucune tierce partie)                                |
| Anonymement avec Google et d'autres services facu<br>Activez l'analyse comparative en partageant les données de v<br>permettant d'identifier votre site Web, combinera vos données<br>présentera les tendances générales via le service d'analyse co | Itatif<br>otre site Web de manière anonyme. Google supprimera toutes les informations<br>à celles de centaines d'autres sites anonymes de secteurs comparables et<br>imparative. Masquer l'exemple |
| Exemple d'utilisation : Analyse comparative sectorielle avec<br>- L'analyse comparative vous permet de mesurer les perform<br>- Identifiez les éléments problématiques de votre site et déter                                                        | : Google Analytics<br>ances de votre site par rapport à d'autres sites du même secteur d'activité.<br>minez dans quelle mesure vous pouvez améliorer ses performances.                             |
|                                                                                                    |                                                                                                    |

Obtenir un ID de suivi Annuler

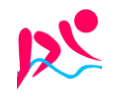

# Code de Suivi

Google Analytics ne peut pas effectuer le suivi de vos pages si elles ne contiennent pas le **code de suivi**. Vous devez donc insérer ce code dans chacune des pages de votre site manuellement

- Notez que chaque profil est associé à un code de suivi spécifique.
- Dans la partie supérieure droite de la zone "Informations relatives au profil du site Web principal", cliquez sur Vérifier l'état.
- Copiez le code de suivi apparaissant dans la zone de texte de la section "ceci est votre code de suivi" et collez-le dans vos pages.

**N.B**: Lorsque vous ajoutez le code de suivi aux pages Web, assurez-vous de le coller dans la section du code HTML, juste avant la balise **</bdy>.** 

Il faut donc dans les informations de suivi trouver notre code...

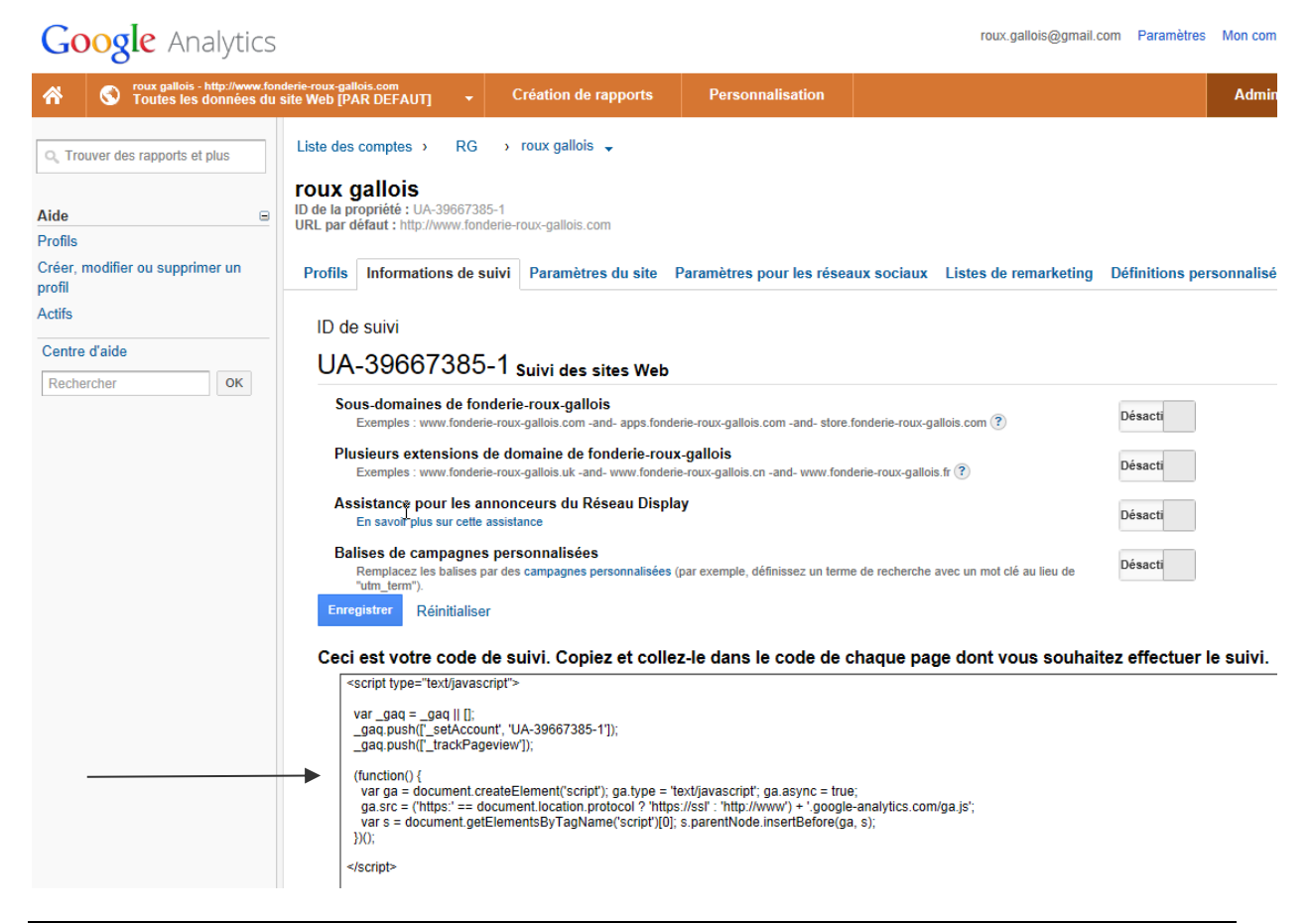

## Insérer le code de suivit:

| script type="text/javascript">                                                                                                    |
|----------------------------------------------------------------------------------------------------|
| var _gaq = _gaq    [];<br>_gaq.push(['_setAccount', 'UA-39667385-1']);<br>_gaq.push(['_trackPageview']);                                                                                                    |
| <pre>(function() {     var ga = document.createElement('script'); ga.type = 'text/javascript'; ga.async = true; ga.src = ('https:' == document.location.protocol ? 'https://ssl' : 'http://www') + '.google-analytics.com/ga.js'; var s = document.getElementsByTagName('script')[0]; s.parentNode.insertBefore(ga, s); })();</pre> |
|                                                                                                    |

N.B: Sites pilotés par CMS : insérez le code de suivi dans votre template ...

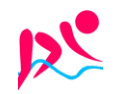
## **Version de Analytics:**

Si le site concerné utilise déjà Google Analytics, le code source contient un extrait de code JavaScript tel que :

ancienne version

<script type="text/javascript" src=" http://www.google-analytics.com/urchin.js "></script>

```
<script type="text/javascript">
_uacct = "UA-xxxxxx-x"
urchinTracker();
</script>
```

nouvelle version

```
<script type="text/javascript">
var gaJsHost = (("https:" == document.location.protocol) ? "<u>https://ssl</u>." : "<u>http://www.</u>");
document.write(unescape("%3Cscript src="" + gaJsHost + "google-analytics.com/ga.js"
type='text/javascript'%3E%3C/script%3E"));
</script>
<script type="text/javascript">
var pageTracker = _gat._getTracker("UA-xxxxxx-x");
pageTracker._trackPageview();
</script>
```

## Création de rapports:

Evidemment il faut attendre quelques jours...

| Google Analytics                                                                   |                                                                 |                                      | roux.gallois@gm | nail.com Paramètres N | fon compte | Déconnexi |
|------------------------------------------------------------------------------------|-----------------------------------------------------------------|--------------------------------------|-----------------|-----------------------|------------|-----------|
| roux gallois - http://www.for<br>Toutes les données du                             | nderie-roux-gallois.com<br>  site Web [PAR DEFAUT] - Création d | de rapports Personnalisation         |                 |                       | Admin      | Aide (    |
| Q, Trouver des rapports et plus                                                    | L, Trouver des rapports et plus Présentation de l'audience      |                                      |                 | 25 févr. 2013         | - 27 ma    | rs 2013   |
| MES CONTENUS                                                                       | Segments avancés E-mail Exporter -                              | Ajouter au tableau de bord Raccourci |                 |                       |            |           |
| Tableaux de bord                                                                   | 9% des visites: 0,00 %                                          |                                      |                 |                       |            |           |
| Raccourcis                                                                         | Vue d'ensemble                                                  |                                      |                 |                       |            |           |
| Événements d'alertes                                                               | Visites 👻 par rapport à Sélectionner une s                      | tatistique                           |                 | Toutes les heures     | Jour Ser   | naine Moi |
| RAPPORTS STANDARDS                                                                 | Visites                                                         |                                      | • • • • • •     |                       | • • •      | ••        |
| Vue d'ensemble<br>> Données démographiques<br>> Comportement<br>> Technologie      | 1 mars Nombre d'internautes ayant                               | <sup>8 mars</sup>                    | 15 mars         | 22 mars               |            |           |
| <ul> <li>Google Mobile</li> <li>Personnalisé</li> <li>Flux de visiteurs</li> </ul> | Visites 0                                                       | Visiteurs uniques 0                  |                 |                       |            |           |
| Sources de trafic                                                                  | Pages vues                                                      | Pages/visite                         |                 |                       |            |           |
| Contenu                                                                            | 0                                                               | 0,00                                 |                 |                       |            |           |

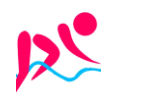